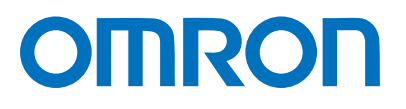

Machine Automation Controller NJ/NX-series

# EtherNet/IP<sup>™</sup> Connection Guide

# **CKD** Corporation

ABSODEX Driver (AX9000TS/TH-U6)

Network Connection Guide

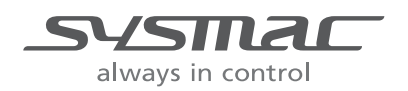

P713-E1-01

#### About Intellectual Property Rights and Trademarks

Microsoft product screen shots reprinted with permission from Microsoft Corporation. Windows is a registered trademark of Microsoft Corporation in the USA and other countries. ODVA and EtherNet/IP<sup>TM</sup> are trademarks of ODVA.

 $\label{eq:charge} \mbox{EtherCAT}_{\textcircled{B}} \mbox{ is registered trademark and patented technology, licensed by Beckhoff Automation GmbH, Germany.}$ 

Sysmac is a trademark or registered trademark of OMRON Corporation in Japan and other countries for OMRON factory automation products.

Company names and product names in this guide are the trademarks or registered trademarks of their respective companies.

### Table of Contents

| 1. | Related Manuals 1      |                                            |     |
|----|------------------------|--------------------------------------------|-----|
| 2. | Terms and Definitions2 |                                            |     |
| 3. | Pr                     | ecautions                                  | . 3 |
| 4. | ٥v                     | /erview                                    | 4   |
| 5. | Ap                     | oplicable Devices and Device Configuration | 5   |
| 5. | .1.                    | Applicable Devices                         | 5   |
| 5. | .2.                    | Device Configuration                       | 6   |
| 6. | Et                     | herNet/IP Settings                         | 8   |
| 6. | .1.                    | Parameters                                 | 8   |
| 6. | .2.                    | Global Variables                           | 8   |
| 6. | .3.                    | Tag Sets                                   | 11  |
| 7. | Et                     | herNet/IP Connection Procedure1            | 12  |
| 7. | .1.                    | Work Flow                                  | 12  |
| 7. | .2.                    | CKD ABSODEX Driver Setup                   | 14  |
| 7. | .3.                    | Controller Setup                           | 20  |
| 7. | .4.                    | Network Settings                           | 30  |
| 7. | .5.                    | EtherNet/IP Communication Status Check     | 46  |
| 8. | Ini                    | itialization Method                        | 52  |
| 8. | 1.                     | Initializing a Controller                  | 52  |
| 8. | .2.                    | Initializing a CKD ABSODEX Driver          | 52  |
| 9. | Re                     | evision History                            | 53  |

### 1. Related Manuals

To ensure system safety, make sure to always read and follow the information provided in all Safety Precautions and Precautions for Safe Use in the manuals for each device which is used in the system.

The table below lists the manuals provided by CKD Corporation (hereinafter referred to as "CKD") and OMRON Corporation (hereinafter referred to as "OMRON"), which pertain to this guide.

| Manufacturer | Cat. No.   | Model          | Manual name                                     |
|--------------|------------|----------------|-------------------------------------------------|
| OMRON        | W500       | NJ501-000      | NJ-series CPU Unit                              |
|              |            | NJ301-000      | Hardware User's Manual                          |
|              |            | NJ101-000      |                                                 |
| OMRON        | W535       | NX701-000      | NX-series CPU Unit                              |
|              |            |                | Hardware User's Manual                          |
| OMRON        | W593       | NX102-000      | NX-series                                       |
|              |            |                | NX102 CPU Unit                                  |
|              |            |                | Hardware User's Manual                          |
| OMRON        | W578       | NX1P2-000      | NX-series                                       |
|              |            |                | NX1P2 CPU Unit                                  |
|              |            |                | Hardware User's Manual                          |
| OMRON        | W501       | NX701-000      | NJ/NX-series                                    |
|              |            | NX102-000      | CPU Unit                                        |
| _            |            | NX1P2-000      | Software User's Manual                          |
| OMRON        | W506       | NJ501-000      | NJ/NX-series                                    |
|              |            | NJ301-000      | CPU Unit Built-in EtherNet/IP <sup>™</sup> Port |
| _            |            | NJ101-000      | User's Manual                                   |
| OMRON        | W504       | SYSMAC-SE2     | Sysmac Studio Version 1                         |
|              |            |                | Operation Manual                                |
| OMRON        | 0969584-7  | W4S1-05□       | Switching Hub                                   |
|              |            | W4S1-03B       | W4S1-series                                     |
| _            |            |                | Users Manual                                    |
| CKD          | SMF-2006-A | AX9000TS/TH/XS | INSTRUCTION MANUAL                              |
|              |            |                | ABSODEX AX SERIES                               |
|              |            |                | TS TYPE TH TYPE XS TYPE                         |
| CKD          | SMF-2012-A | AX9000TS/TH-U6 | Instruction Manual ABSODEX AX Series            |
|              |            |                | TS type TH type EtherCAT specification          |
|              |            |                | EtherNet/IP specification                       |
| CKD          | SMF-2005-A | -              | INSTRUCTION MANUAL ABSODEX                      |
|              |            |                | AX Tools for Windows <sup>®</sup>               |
|              |            |                | Common for TS-Type, TH-Type,                    |
|              |            |                | MU-Type and XS-Type Drivers                     |

### 2. Terms and Definitions

The terms and definitions used in this guide are given below.

| Term                  | Explanation and Definition                                                   |
|-----------------------|------------------------------------------------------------------------------|
| node                  | A node refers to a relay point, a junction point or an end point on an       |
|                       | EtherNet/IP network made up of devices having an EtherNet/IP port.           |
|                       | A device with one EtherNet/IP port is recognized as one node and two         |
|                       | EtherNet/IP ports as two nodes on an EtherNet/IP network.                    |
| tag                   | A tag is a unit that is used to exchange data with tag data links.           |
|                       | Data is exchanged between the local network variables and remote             |
|                       | network variables specified in the tags or between specified I/O memory      |
|                       | areas.                                                                       |
| tag set               | When a connection is established, from 1 to 8 tags (including Controller     |
|                       | status) is configured as a tag set. Each tag set represents the data that is |
|                       | linked for a tag data link connection. Tag data links are therefore created  |
|                       | through a connection between one tag set and another tag set.                |
|                       | A tag set name has to be set for each tag set.                               |
| tag data links        | The standard EtherNet/IP implicit communications are called tag data         |
|                       | links. Tag data links enable cyclic tag data exchanges on an EtherNet/IP     |
|                       | network between Controllers or between Controllers and other devices.        |
| connection            | A connection is used to exchange data as a unit within which data            |
|                       | concurrency is maintained.                                                   |
| connection type       | There are two kinds of connection types for tag data links.                  |
|                       | One is a multi-cast connection, and the other is a unicast (point-to-point)  |
|                       | connection. The multi-cast connection sends an output tag set in one         |
|                       | packet to more than one node. The unicast connection separately sends        |
|                       | one output tag set to each node. Therefore, the multi-cast connection        |
|                       | can reduce the communications load if one output tag set is sent to more     |
|                       | than one node.                                                               |
| originator and target | To perform tag data links, it is necessary to open connections between       |
|                       | nodes that perform tag data links. The node that requests the connection     |
|                       | is called the originator, and the node that receives the request is called   |
|                       | the target.                                                                  |
| tag data link         | The information that is set to perform tag data links, including tags, tag   |
| parameters            | sets and connections, is called tag data link parameters.                    |
| EDS file              | A file that describes information unique to a device such as the number      |
|                       | of I/O points for an EtherNet/IP device.                                     |

### 3. Precautions

- (1) Understand the specifications of devices which are used in the system. Allow some margin for ratings and performance. Provide safety measures, such as installing a safety circuit, in order to ensure safety and minimize the risk of abnormal occurrence.
- (2) To ensure system safety, make sure to always read and follow the information provided in all Safety Precautions and Precautions for Safe Use in the manuals for each device which is used in the system.
- (3) The user is encouraged to confirm the standards and regulations that the system must conform to.
- (4) It is prohibited to copy, to reproduce, and to distribute a part or the whole of this guide without the permission of OMRON Corporation.
- (5) The information contained in this guide is current as of October 2018. It is subject to change for improvement without notice.

The following notations are used in this guide.

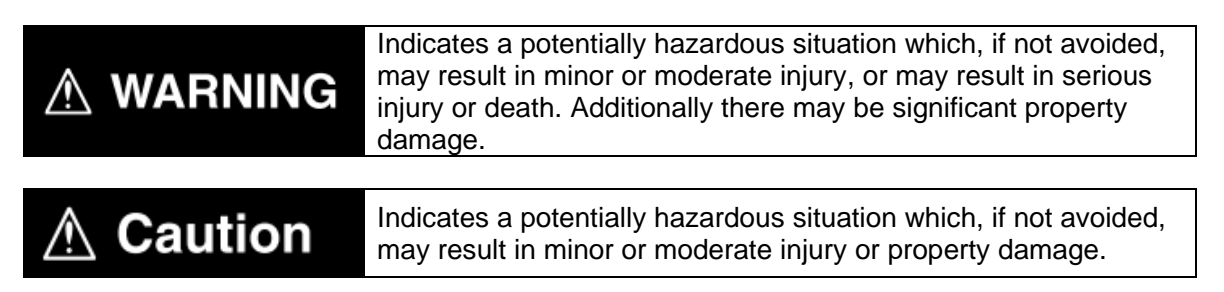

#### Precautions for Correct Use

Precautions on what to do and what not to do to ensure proper operation and performance.

#### Additional Information

Additional information to read as required.

This information is provided to increase understanding or make operation easier.

#### Symbol

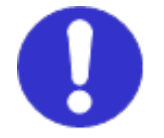

The filled circle symbol indicates operations that you must do. The specific operation is shown in the circle and explained in the text. This example shows a general precaution for something that you must do.

### 4. Overview

This guide describes procedures for connecting a CKD ABSODEX Driver AX9000TS/TH-U6 (hereinafter referred to as the "ABSODEX Driver") to an OMRON NJ/NX-series Machine Automation Controller (hereinafter referred to as the "Controller") via EtherNet/IP and for checking the communication status.

Refer to Section 6. EtherNet/IP Settings and Section 7. EtherNet/IP Connection Procedure to understand setting methods and key points to operate EtherNet/IP tag data links.

### 5. Applicable Devices and Device Configuration

### 5.1. Applicable Devices

The applicable devices are as follows:

| Manufacturer | Name                  | Model       |
|--------------|-----------------------|-------------|
| OMRON        | NJ/NX-series CPU Unit | NX701-000   |
|              |                       | NX102-000   |
|              |                       | NX1P2-000   |
|              |                       | NJ501-000   |
|              |                       | NJ301-000   |
|              |                       | NJ101-000   |
| CKD          | ABSODEX Driver        | AX9000TS-U6 |
|              |                       | AX9000TH-U6 |
| CKD          | Actuator              | AX-T Series |

#### Precautions for Correct Use

In this guide, the devices with models and versions listed in *5.2. Device Configuration* are used as examples of applicable devices to describe the procedures for connecting the devices and checking their connection.

You cannot use devices with versions lower than those listed in 5.2.

To use the above devices with models not listed in *5.2.* or versions higher than those listed in *5.2.*, check the differences in the specifications by referring to the manuals before operating the devices.

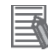

#### **Additional Information**

This guide describes the procedures for establishing the network connection. It does not provide information on operation, installation, wiring method, device functionality, or device operation, which is not related to the connection procedures.

Refer to the manuals or contact the device manufacturer.

#### Additional Information

Contact the device manufacturer for information on Actuators connectable to the ABSODEX Drivers.

### 5.2. Device Configuration

The hardware components to reproduce the connection procedures in this guide are as follows:

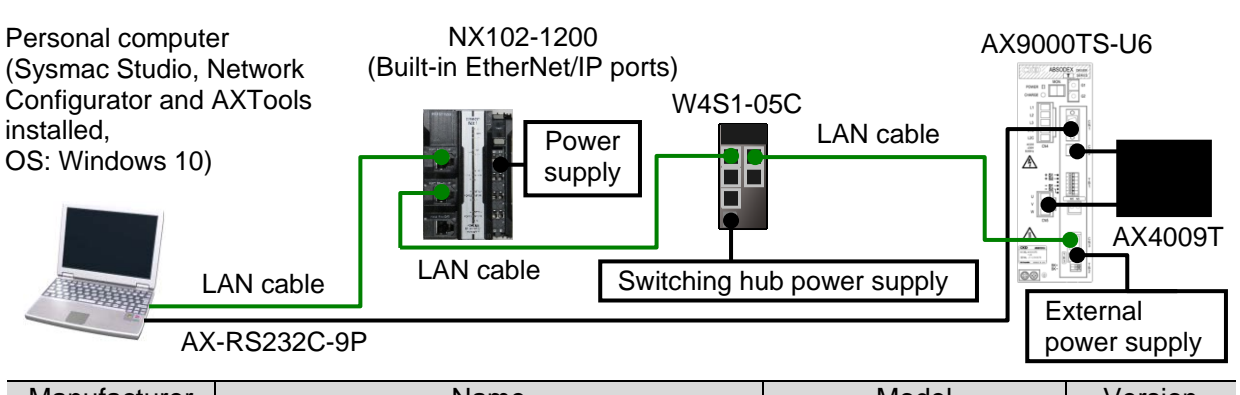

| Manufacturer | Name                                     | IVIODEI                                | version   |
|--------------|------------------------------------------|----------------------------------------|-----------|
| OMRON        | NX series CPU Unit                       | NX102-1200                             | Ver.1.31  |
|              | (Built-in EtherNet/IP ports)             |                                        |           |
| _            | Power supply (24 VDC for the Controller) | -                                      |           |
| OMRON        | Switching hub                            | W4S1-05C                               | Ver.1.0   |
| _            | Switching hub power supply (24 VDC)      | —                                      |           |
| OMRON        | Sysmac Studio                            | SYSMAC-SE2                             | Ver.1.24  |
| OMRON        | Network Configurator                     | (provided in Sysmac<br>Studio package) | Ver.3.65  |
| _            | Personal computer (OS: Windows 10)       | -                                      |           |
| _            | LAN cable (STP (shielded, twisted-pair)  | -                                      |           |
|              | cable of Ethernet category 5 or higher)  |                                        |           |
| CKD          | ABSODEX Driver                           | AX9000TS-U6                            | Ver.10.01 |
| CKD          | RS-232C cable                            | AX-RS232C-9P                           |           |
| CKD          | Actuator                                 | AX4009T                                |           |
| CKD          | AXTools                                  | -                                      | Ver.2.22  |
| CKD          | EDS file                                 | AX9000TS-U6.eds                        | Ver.1.4   |
| _            | External power supply                    | -                                      |           |
|              | (24 VDC for the ABSODEX Driver)          |                                        |           |

#### Precautions for Correct Use

Prepare beforehand the EDS file specified above.

To obtain the EDS file, contact CKD Corporation. Please note that you need the EDS file relevant to your device. If you use the other model of the ABSODEX Driver (not the one specified above), contact CKD Corporation and obtain the relevant EDS file.

### Þ

### Precautions for Correct Use

Update Sysmac Studio and Network Configurator to the versions specified above or to higher versions. If you use a version higher than the one specified, the procedures and related screenshots described in *Section 7.* and the subsequent sections may not be applicable. In that case, use the equivalent procedures described in this guide by referring to the *Sysmac Studio Version 1 Operation Manual* (Cat. No. W504) and *Network Configurator Online Help.* 

# 2026/6/30 Applicable Devices and Device Configuration

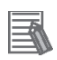

#### **Additional Information**

For information on power supply specifications of the Controller, refer to the *NX-series NX102 CPU Unit Hardware User's Manual* (Cat. No. W593).

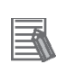

#### **Additional Information**

For information on power supply specifications of the switching hub, refer to the *Switching Hub W4S1-series Users Manual* (Cat. No. 0969584-7).

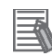

#### **Additional Information**

For information on external power supply specifications for the ABSODEX Driver, refer to the *Instruction Manual ABSODEX AX Series TS type TH type EtherCAT specification EtherNet/IP specification* (SMF-2012-A).

### 6. EtherNet/IP Settings

This section describes the parameters, global variables and tag sets that are all defined in this guide.

### 6.1. Parameters

The following parameters are required to connect the ABSODEX Driver and the Controller via EtherNet/IP.

| Setting item | Controller<br>PORT2 (EtherNet/IP)<br>(Node 1) | ABSODEX Driver<br>(Node 2) |
|--------------|-----------------------------------------------|----------------------------|
| IP address   | 192.168.1.1                                   | 192.168.1.2                |
| Subnet mask  | 255.255.255.0                                 | 255.255.255.0              |

#### 6.2. Global Variables

The Controller treats data in tag data links as global variables. The following tables show the global variables and the related settings.

| Nomo                   | Dete ture | Network | ABSODEX Driver                                     | Data size |
|------------------------|-----------|---------|----------------------------------------------------|-----------|
| Name                   | Data type | publish | data allocation                                    | (byte)    |
| EIP002_InputSignal_OUT | BYTE[8]   | Output  | Input signal from Controller to<br>ABSODEX Driver  | 8         |
| EIP002_MonitorCode_OUT | DINT[3]   | Output  | Monitor codes 1 to 3                               | 12        |
| EIP002_Command_OUT     | DINT[3]   | Output  | Command data                                       | 12        |
| EIP002_OutputSignal_IN | BYTE[8]   | Input   | Output signal from ABSODEX<br>Driver to Controller | 8         |
| EIP002_MonitorData_IN  | DINT[3]   | Input   | Monitor data 1 to 3                                | 12        |
| EIP002_Response_IN     | DINT[3]   | Input   | Response data                                      | 12        |

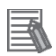

#### **Additional Information**

For information on monitor codes and monitor data, refer to 3.4.1. Monitor Code of the Instruction Manual ABSODEX AX Series TS type TH type EtherCAT specification EtherNet/IP specification (SMF-2012-A).

| Global variable             | Rit                                    | Description                                  |  |
|-----------------------------|----------------------------------------|----------------------------------------------|--|
| EIP002 InputSignal OUTIO    | 0 to 3                                 | Program number selection input (hits 0 to 3) |  |
|                             | 0.05                                   | Program number setting input, second digit / |  |
|                             | Program number selection input (bit 4) |                                              |  |
|                             | 5                                      | Program number setting input, first digit /  |  |
|                             | 5                                      | Program number selection input (bit 5)       |  |
|                             | 6                                      | Reset input                                  |  |
|                             | 7                                      | Origin return command input                  |  |
| EIP002_InputSignal_OUT[1]   | 0                                      | Start input                                  |  |
|                             | 1                                      | Servo-on input /                             |  |
|                             | -                                      | Program stop input                           |  |
|                             | 2                                      | Ready return input /                         |  |
|                             |                                        | Continuous rotation stop input               |  |
|                             | 3                                      | Answer input /                               |  |
|                             | 4                                      | Emorgonov stop input                         |  |
|                             | 4                                      | Droke off input                              |  |
|                             | о<br>С                                 | log operation input (CW/ direction)          |  |
|                             | 6                                      | Jog operation input (CVV direction)          |  |
|                             | 1                                      | Jog operation input (CCW direction)          |  |
| EIP002_InputSignal_OUT[2]   | 0 and 1                                | Reserved /                                   |  |
|                             |                                        | Penerged /                                   |  |
|                             | 2                                      | Travel speed unit selection input            |  |
|                             |                                        | Table operation data input operation         |  |
|                             | 3                                      | Switching input                              |  |
|                             | 4 to 7                                 | Reserved                                     |  |
| EIP002_InputSignal_OUT[3]   | _                                      | Reserved                                     |  |
| EIP002_InputSignal_OUT[4] 0 |                                        | Monitor output execution request             |  |
|                             | 1                                      | Command code execution request               |  |
|                             | 2 to 7                                 | Reserved                                     |  |
| EIP002_InputSignal_OUT[5]   |                                        |                                              |  |
| to                          | _                                      | Reserved                                     |  |
| EIP002_InputSignal_OUT[7]   |                                        |                                              |  |
|                             |                                        |                                              |  |

#### ABSODEX Driver input signal

Command data

| Global variable       | Description                     |
|-----------------------|---------------------------------|
| EIP002_Command_OUT[0] | Command code                    |
| EIP002_Command_OUT[1] | Written data / A code or P code |
| EIP002_Command_OUT[2] | Data designation / F code       |

### 2026/6/30 Discontinued EtherNet/IP Settings

| ABSODEA Driver output signal |         |                                                           |  |  |
|------------------------------|---------|-----------------------------------------------------------|--|--|
| Global variable              | Bit     | Description                                               |  |  |
| EIP002_OutputSignal_IN[0]    | 0 to 7  | M code output (bits 0 to 7)                               |  |  |
| EIP002_OutputSignal_IN[1]    | 0       | In-position output                                        |  |  |
|                              | 1       | Positioning completion output                             |  |  |
|                              | 2       | Start input wait output                                   |  |  |
|                              | 3 and 4 | Alarm output 1 and 2                                      |  |  |
|                              | 5       | Indexing-in-progress output 1 /<br>Origin position output |  |  |
|                              | 6       | Indexing-in-progress output 2 /<br>Servo state output     |  |  |
|                              | 7       | Ready state output                                        |  |  |
| EIP002_OutputSignal_IN[2]    | 0       | Segment position strobe output                            |  |  |
|                              | 1       | M code strobe output                                      |  |  |
|                              | 2 to 7  | Reserved                                                  |  |  |
| EIP002_OutputSignal_IN[3]    | -       | Reserved                                                  |  |  |
| EIP002_OutputSignal_IN[4]    | 0       | Monitoring                                                |  |  |
|                              | 1       | Command code execution complete                           |  |  |
|                              | 2 to 7  | Reserved                                                  |  |  |
| EIP002_OutputSignal_IN[5]    |         |                                                           |  |  |
| ~                            | -       | Reserved                                                  |  |  |
| EIP002_OutputSignal_IN[7]    |         |                                                           |  |  |

### ABSODEX Driver output signal

Response data

| Global variable       | Description   |
|-----------------------|---------------|
| EIP002_Response_IN[0] | Response code |
| EIP002_Response_IN[1] | Loaded data   |
| EIP002_Response_IN[2] | Reserved      |

#### **Additional Information**

For more information on the allocations of the input and output areas, refer to 3.2. Input/Output of the Instruction Manual ABSODEX AX Series TS type TH type EtherCAT specification EtherNet/IP specification (SMF-2012-A).

### 

#### **Additional Information**

With Sysmac Studio, two methods can be used to specify an array for a data type. After specifying, (1) is converted to (2), and the data type is always displayed as (2). (1)BOOL[16] / (2) ARRAY[0..15] OF BOOL

In this guide, the data type is simplified by displaying BOOL[16].

(The example above means a BOOL data type with sixteen array elements.)

### 6.3. Tag Sets

The tag sets to perform tag data links are shown below.

The data in the tag sets are assigned in ascending order of the following OUT No. and IN No.

|   | 1 (       | ,                      |                  |  |
|---|-----------|------------------------|------------------|--|
|   |           | Data size (byte)       |                  |  |
| Е | IP002_OUT |                        | 32               |  |
|   |           | Tag name               | Data aiza (huta) |  |
|   | OUT NO.   | (global variable name) | Dala size (byle) |  |
|   | 1         | EIP002_InputSignal_OUT | 8                |  |
|   | 2         | EIP002_MonitorCode_OUT | 12               |  |
|   | 3         | EIP002_Command_OUT     | 12               |  |

#### Output area (Controller to ABSODEX Driver)

Input area (ABSODEX Driver to Controller)

|   |          | Tag set name           | Data size (byte) |  |
|---|----------|------------------------|------------------|--|
| Е | IP002_IN |                        | 32               |  |
|   | IN No    | Tag name               | Data ciza (buta) |  |
|   | IN NO.   | (global variable name) | Dala Size (byle) |  |
|   | 1        | EIP002_OutputSignal_IN | 8                |  |
|   | 2        | EIP002_MonitorData_IN  | 12               |  |
|   | 3        | EIP002_Response_IN     | 12               |  |

### 7. EtherNet/IP Connection Procedure

This section describes the procedures for connecting the ABSODEX Driver and the Controller via EtherNet/IP. The procedures for setting up the ABSODEX Driver and the Controller in this guide are based on the factory default settings.

For information on initialization, refer to Section 8. Initialization Method.

### 7.1. Work Flow

Take the following steps to connect the ABSODEX Driver and the Controller via EtherNet/IP and perform tag data links.

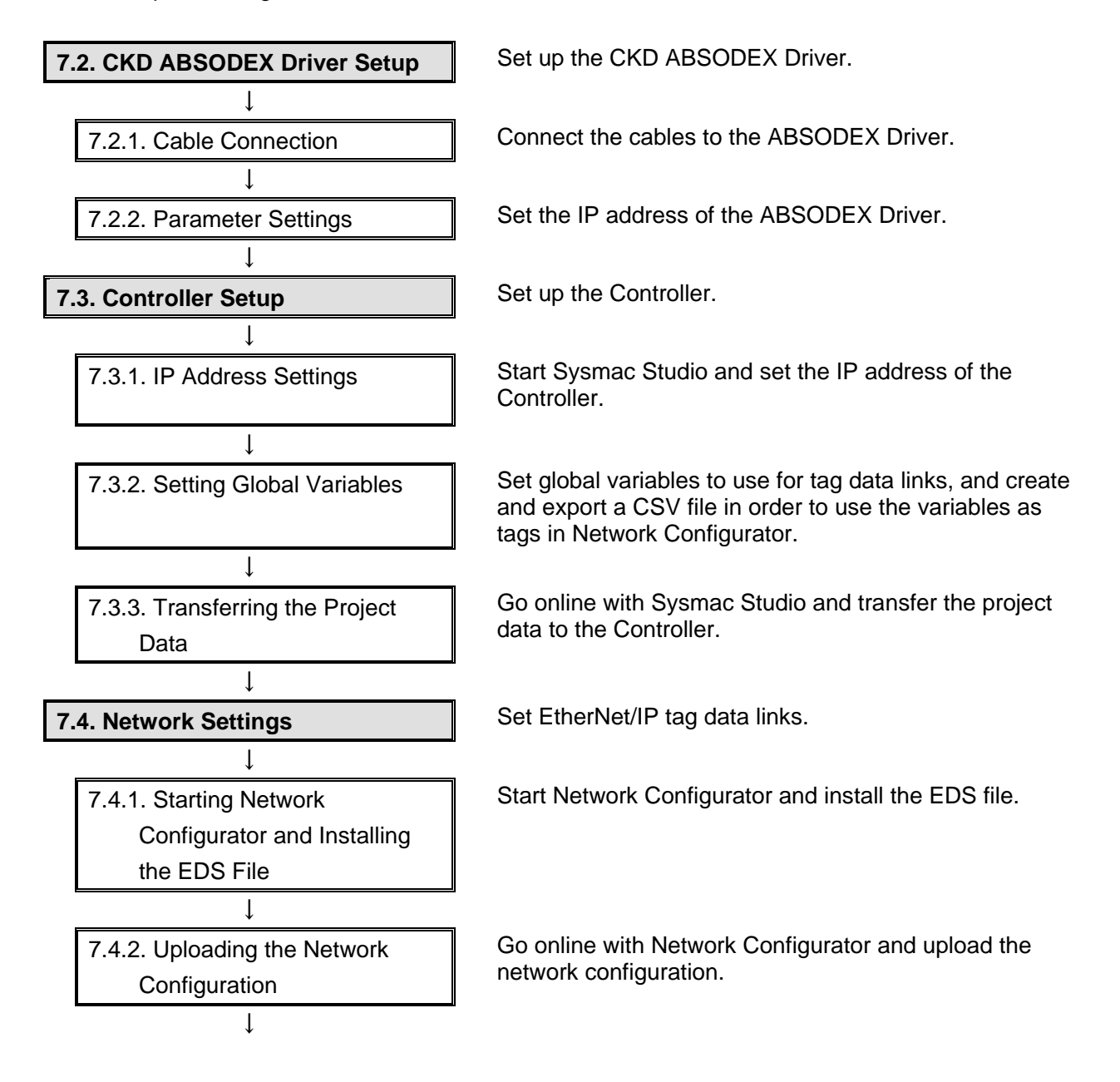

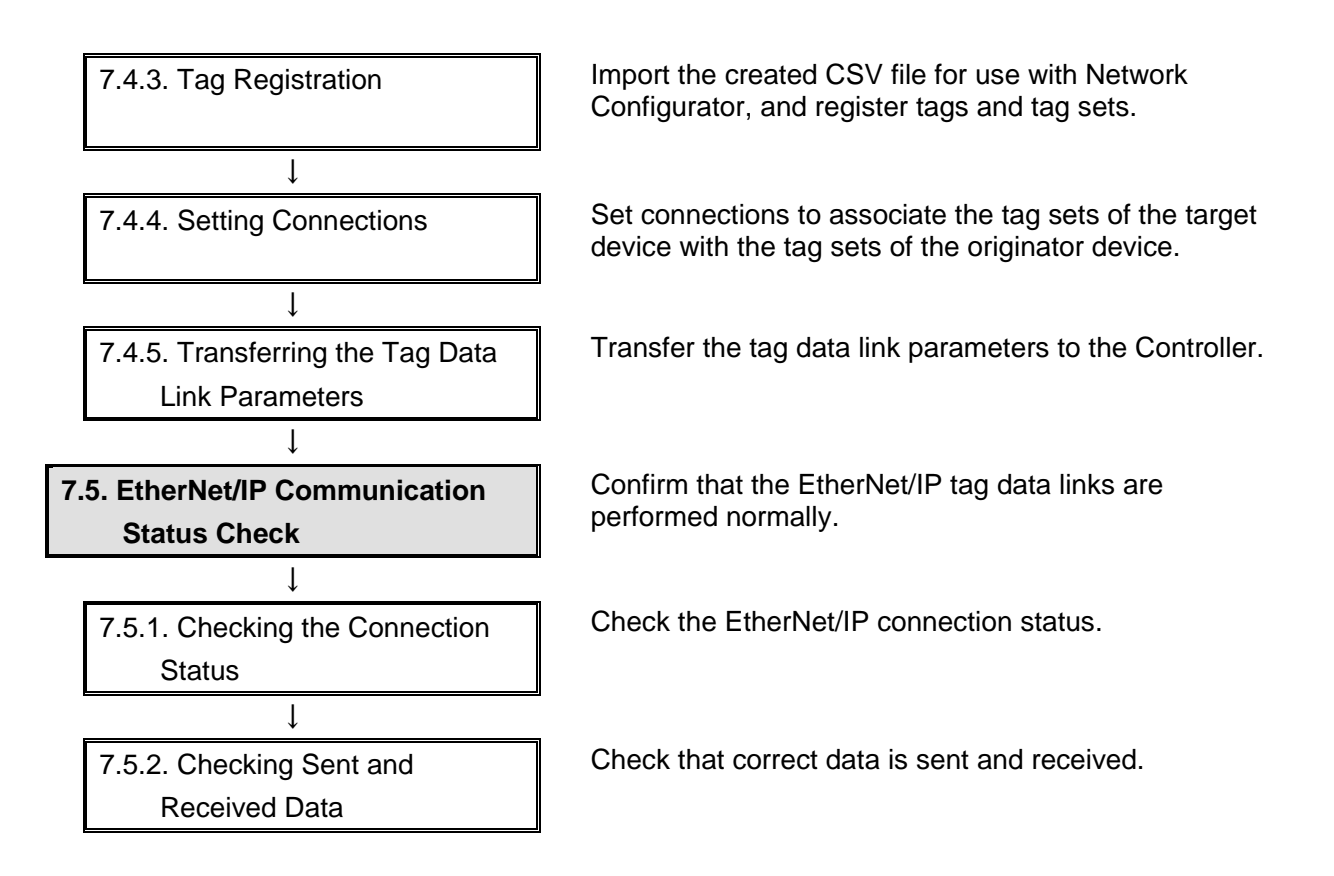

### 7.2. CKD ABSODEX Driver Setup

Set up the CKD ABSODEX Driver.

### 7.2.1. Cable Connection

Connect the cables to the ABSODEX Driver.

### 团

#### **Precautions for Correct Use**

Before following the steps below, check the capacities of the main and control power supplies and wire them by referring to the *INSTRUCTION MANUALABSODEX AX SERIES TSTYPE TH TYPE XS TYPE* (SMF-2006-A).

### Precautions for Correct Use

Make sure that the power supplies are all OFF before setting up. If any of them are ON, the settings described in the following steps and subsequent procedures may not be applicable.

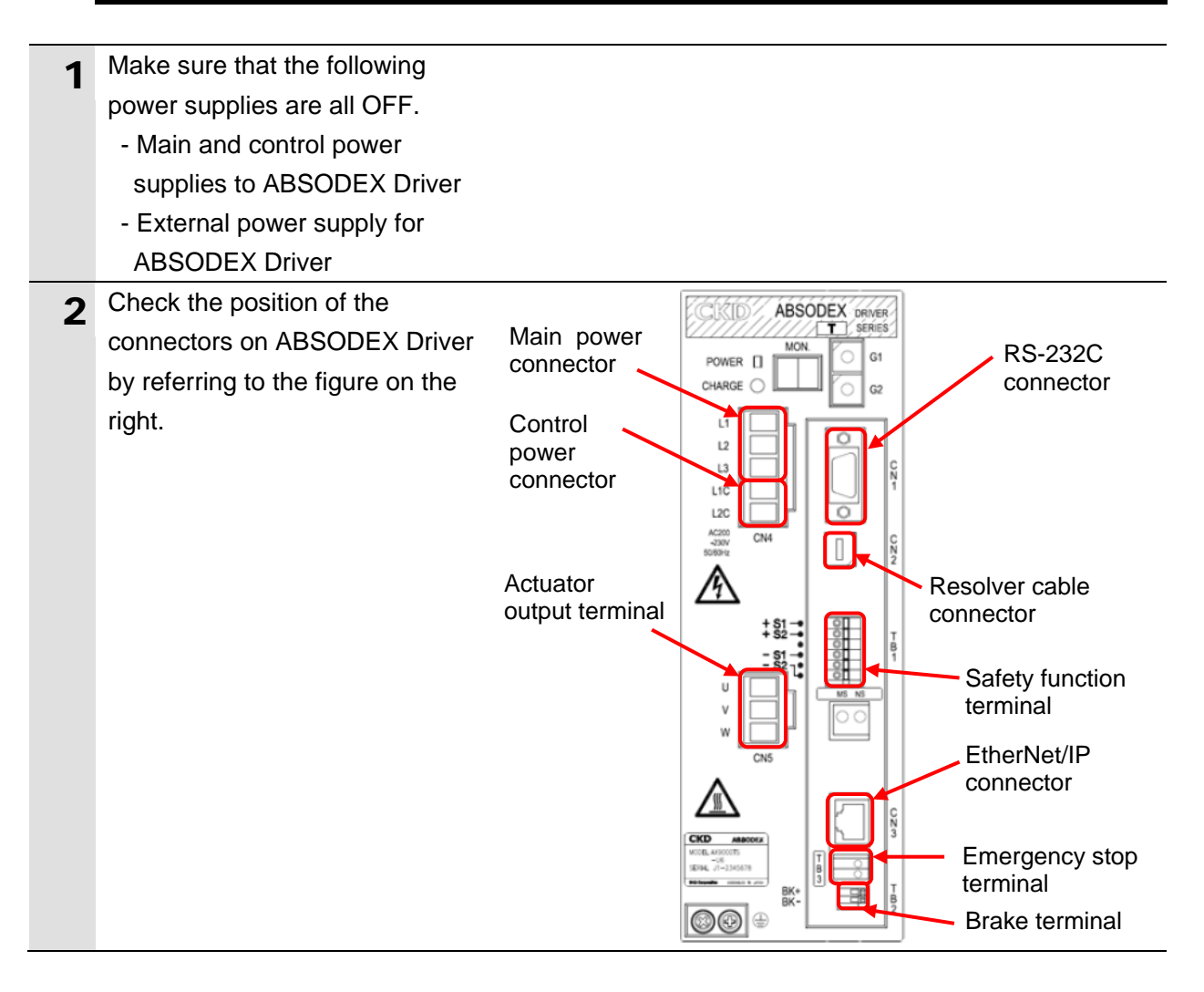

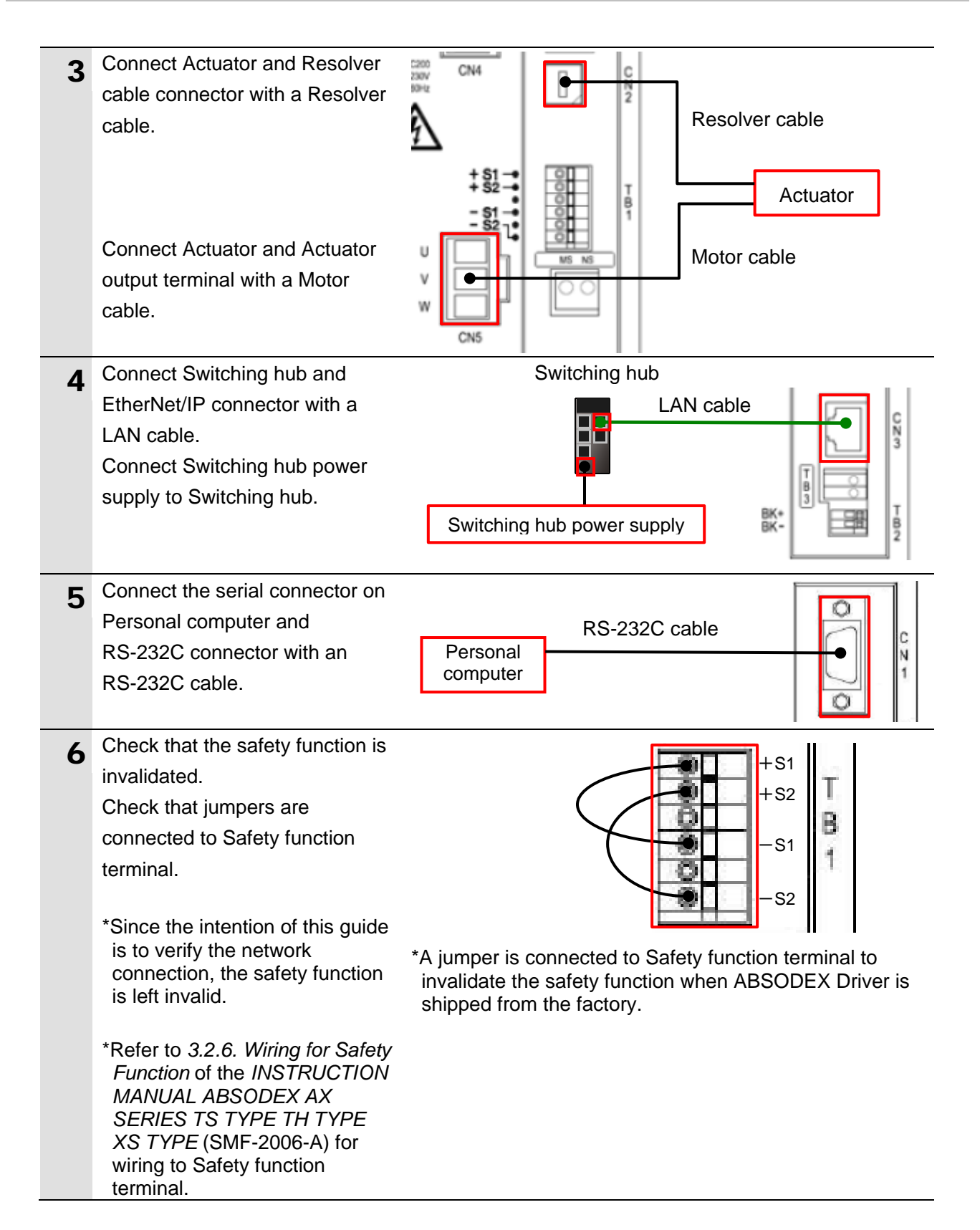

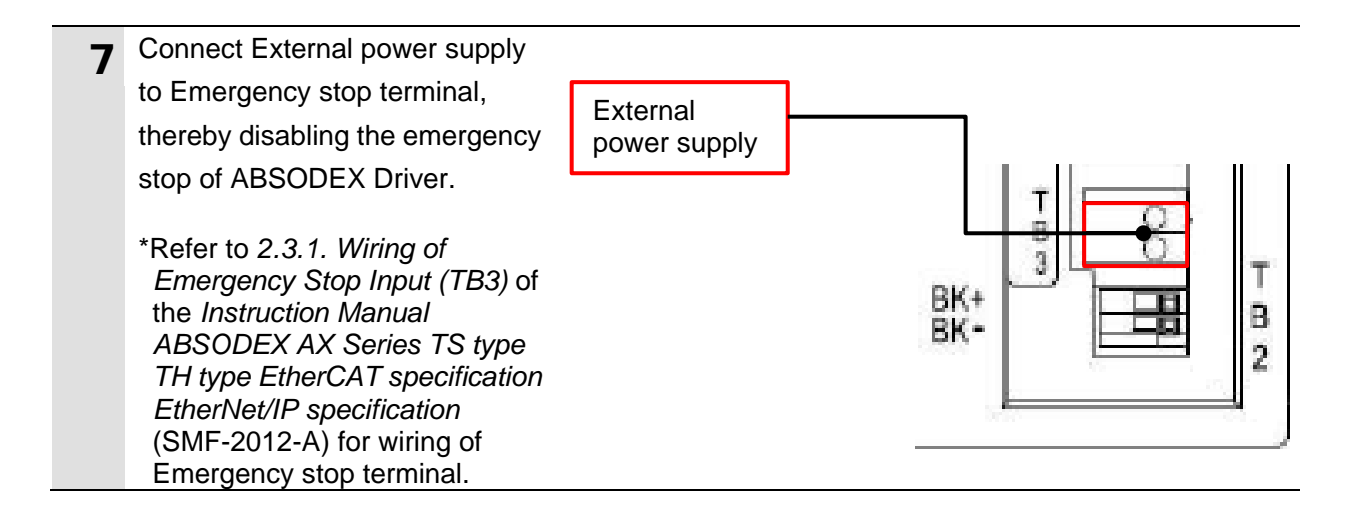

### 7.2.2. Parameter Settings

Set the IP address of the ABSODEX Driver. The IP Address is set with AXTools.

#### **Precautions for Correct Use**

П

Refer to *5.5.4. Main Power Supply Sequence* of the *INSTRUCTION MANUAL ABSODEX AX SERIES TS TYPE TH TYPE XS TYPE* (SMF-2006-A) for information on the turn-on sequence of the main and control power supplies to the ABSODEX Driver.

| 1 | Turn ON the main and control                                                                     |                              |
|---|--------------------------------------------------------------------------------------------------|------------------------------|
|   | power supplies to ABSODEX                                                                        |                              |
|   | Driver.                                                                                          |                              |
| 2 | Start AXTools.                                                                                   | AxTools                      |
| 3 | The New Dialog Box is                                                                            | New                          |
|   | displayed. Select <i>Online</i> .<br>Select the communication port<br>number to be used from the |                              |
|   |                                                                                                  | C Offline                    |
|   |                                                                                                  |                              |
|   | pull-down list of Communication                                                                  |                              |
|   | port selection.                                                                                  | By opening a file            |
|   | Click <b>OK</b> .                                                                                | Open File                    |
|   |                                                                                                  |                              |
|   |                                                                                                  |                              |
|   |                                                                                                  | Communication port COM1      |
|   |                                                                                                  | Selection                    |
|   |                                                                                                  |                              |
|   |                                                                                                  | OK Cancel                    |
|   |                                                                                                  |                              |
|   | *If there is more than one serial                                                                |                              |
|   | port on Personal computer,<br>display Windows Device                                             |                              |
|   | Manager and select the same                                                                      | <u>File Action View Help</u> |
|   | port number as the                                                                               |                              |
|   | (displayed under Ports (COM                                                                      | > Portable Devices           |
|   | &LPT)) where ABSODEX                                                                             | ✓ ♥ Ports (COM & LPT)        |
|   | Driver is connected (example:                                                                    | Print queues                 |
|   |                                                                                                  |                              |
|   |                                                                                                  |                              |

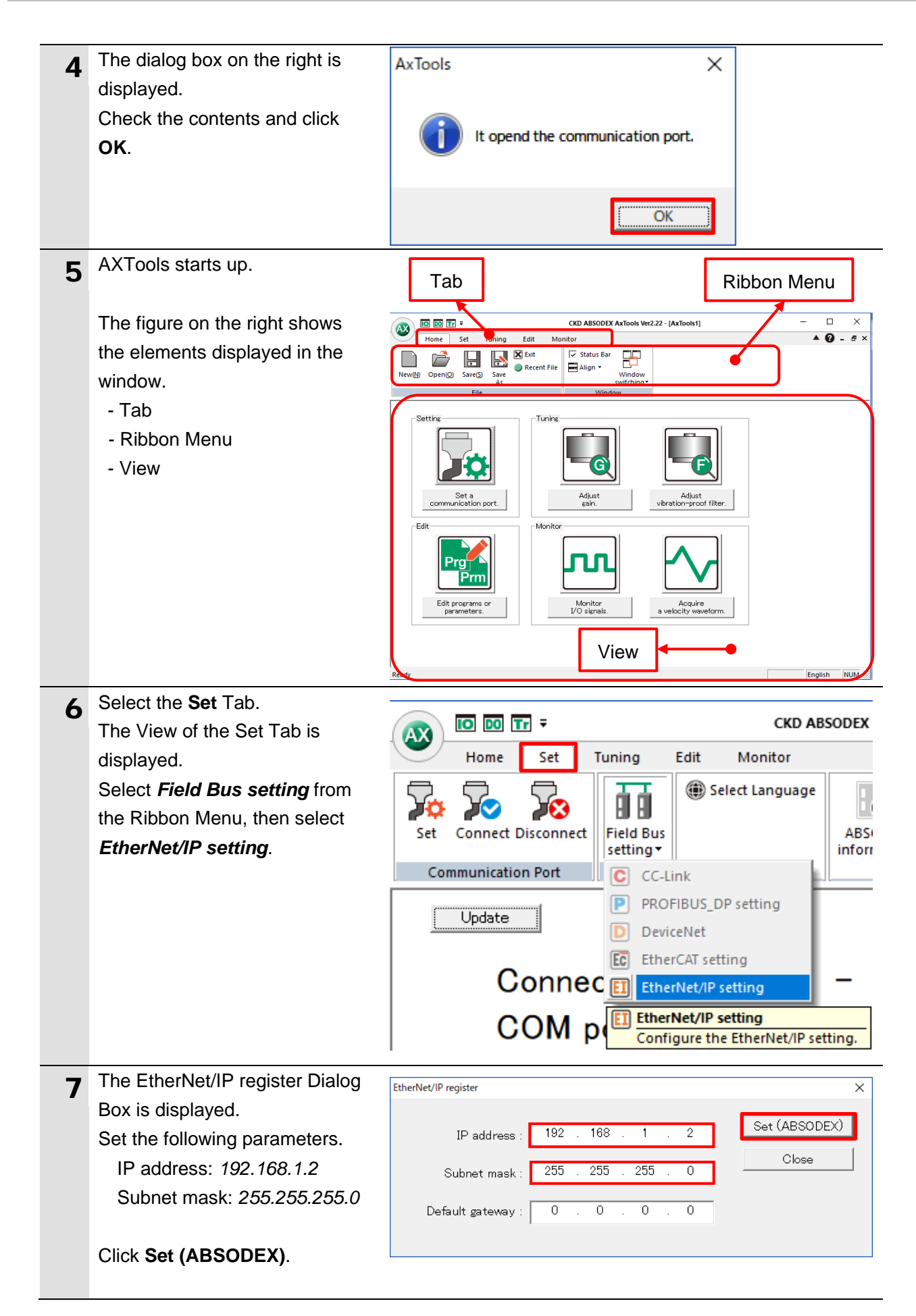

| 8  | The dialog box on the right is displayed. | AxTools X                                    |
|----|-------------------------------------------|----------------------------------------------|
|    | Check the contents and click              | EtherNet/IP register setting complete        |
|    | OK.                                       |                                              |
|    |                                           | OK                                           |
| 9  | Click Close to close the                  | EtherNet/IP register X                       |
| -  | EtherNet/IP register Dialog Box.          |                                              |
|    |                                           | IP address : 192 . 168 . 1 . 2 Set (ABSODEX) |
|    |                                           | Subnet mask : 255 . 255 . 0                  |
|    |                                           | Default gateway : 0 . 0 . 0 . 0              |
|    |                                           |                                              |
| 10 | Select the <b>Home</b> Tab.               |                                              |
| 10 | The View of the Home Tab is               |                                              |
|    | displayed.                                | Home Set Tuning Edit Mor                     |
|    | Select Exit from the Ribbon               | Exit                                         |
|    | Menu to exit AXTools.                     | Recent File                                  |
|    |                                           | New(N) Open(O) Save(S) Save                  |
|    |                                           | File                                         |
|    |                                           |                                              |
| 11 | Turn OFF the main and control             |                                              |
|    | power supplies to ABSODEX                 |                                              |
|    | Driver.                                   |                                              |

### 7.3. Controller Setup

Set up the Controller.

### 7.3.1. IP Address Settings

Start Sysmac Studio and set the IP address of the Controller.

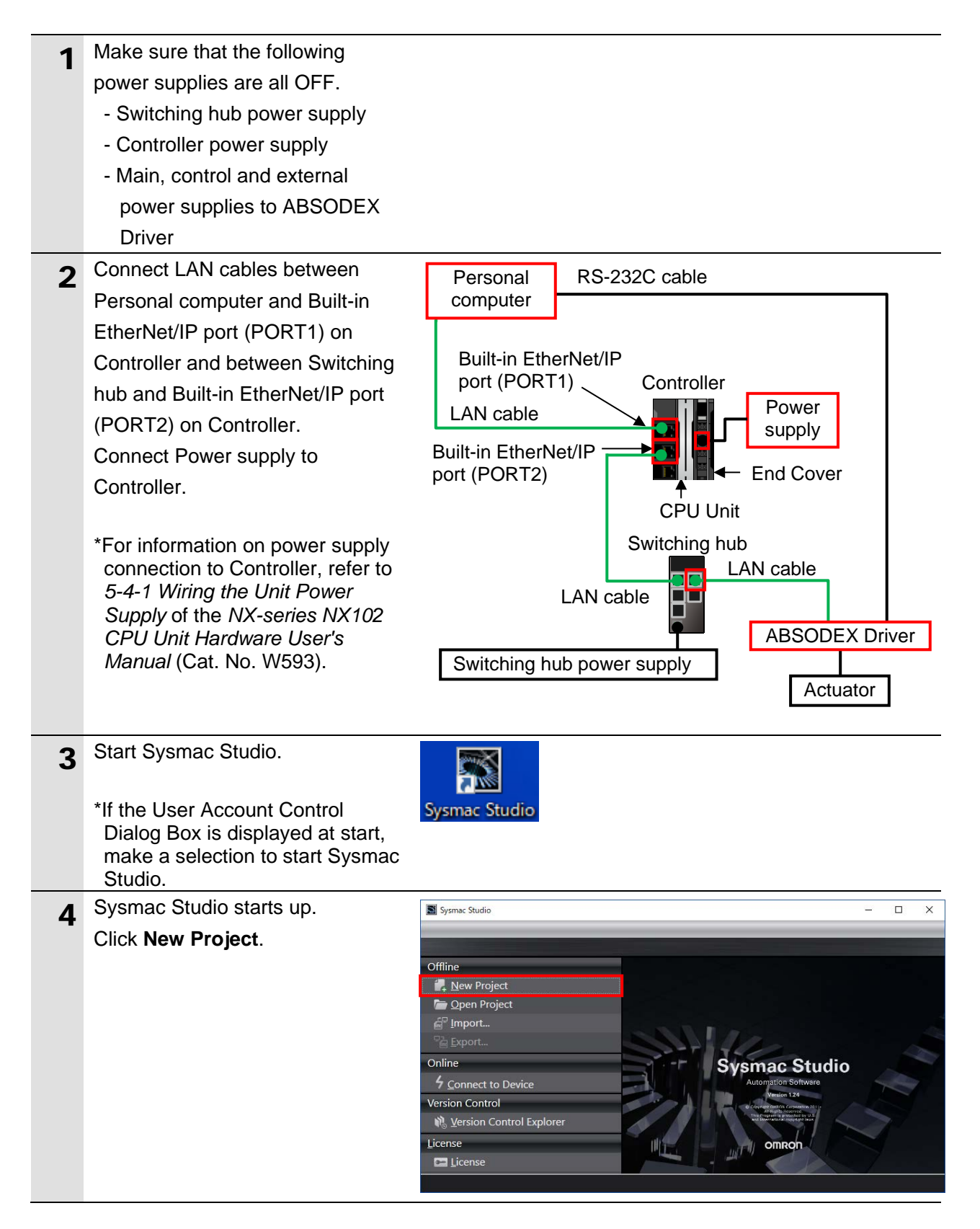

| 5 | The Project Properties Dialog Box<br>is displayed.<br>*In this guide, "New Project" is<br>used as the project name.<br>Check that Controller is selected<br>in the <i>Category</i> Field of Select<br>Device. | Sysmac Studio                                                                                                    | orer Controller<br>Device<br>Version<br>Controller<br>Device<br>Category<br>Controller<br>Category<br>Controller<br>Category<br>Category | ×        |
|---|----------------------------------------------------------------------------------------------------|----------------------------------------------------------------------------------------------------|----------------------------------------------------------------------------------------------------|----------|
|   | Select the device from the                                                                                                    |                                                                                                    |                                                                                                    |          |
|   | pull-down list of Device.                                                                                                    | Device                                                                                                    | NJ501                                                                                                    |          |
|   | Select the version from the pull-down list of Version.                                                                                                    | Version                                                                                                    | NJ101<br>NJ301<br>NJ501<br>NX1P2<br>NX102                                                                                                    |          |
|   | *Although the following Controller<br>is selected as an example in this<br>guide, select Controller to be<br>used.<br>Device: <b>NX102-1200</b><br>Version: <b>1.31</b>                                       | Device<br>Version                                                                                                    | NX102                                                                                                    | <b>▼</b> |
|   |                                                                                                    | Version                                                                                                    | 1.31<br>1.30                                                                                                    | -        |
| 6 | Click Create.                                                                                                    | Sysmac Studio                                                                                                    | - 0                                                                                                    | ×        |
|   |                                                                                                    | Offline<br>Qpen Project<br>Popen Project<br>Popen Popen Project<br>Popen Popen Popen Popen<br>Popen Popen Popen Popen<br>Popen Popen Popen Popen<br>Popen Popen Popen Popen Popen<br>Popen Popen | orer Category Controller Version 131                                                                                                    |          |

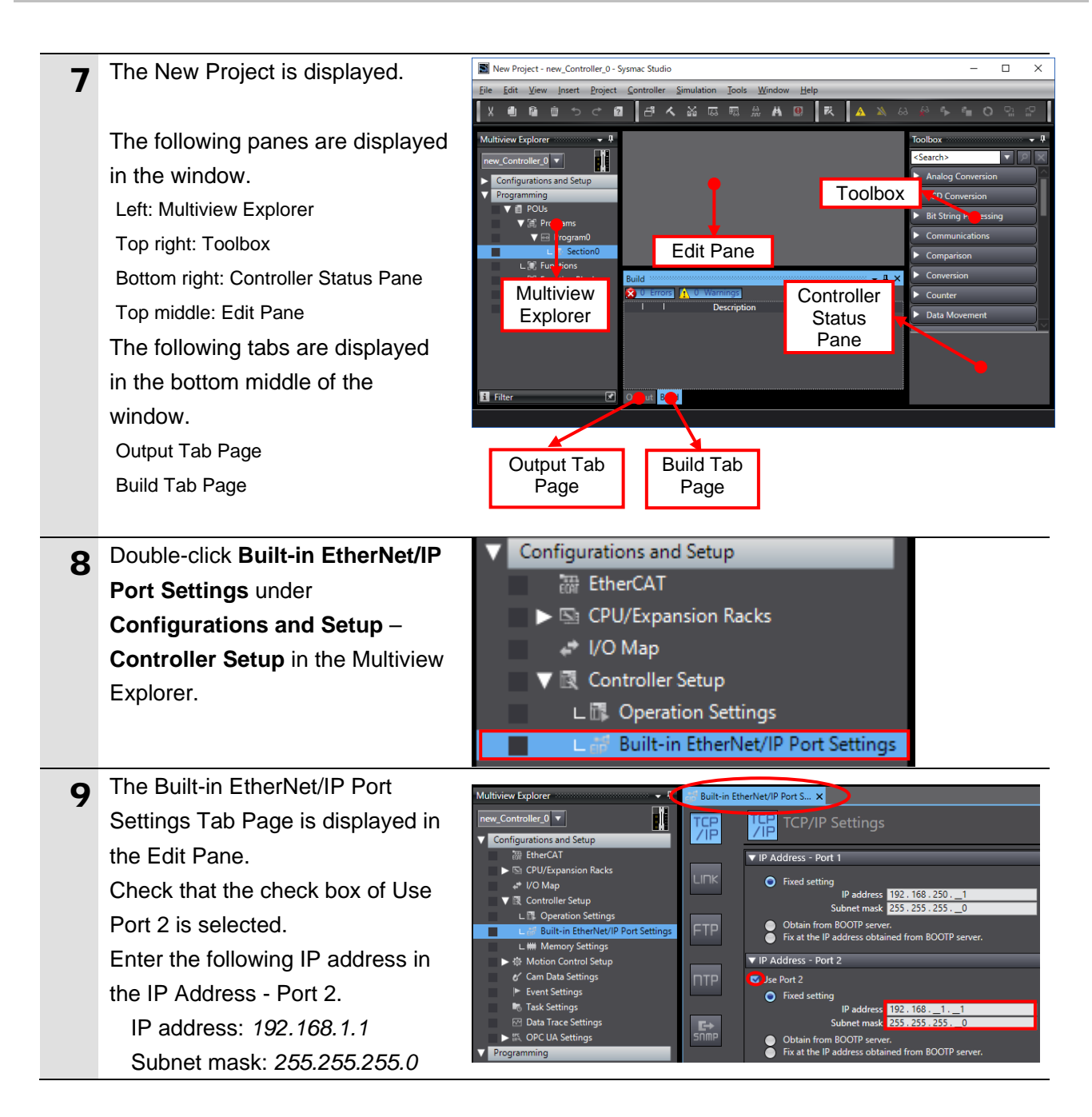

### 7.3.2. Setting Global Variables

Set global variables to use for tag data links, and create and export a CSV file in order to use the variables as tags in Network Configurator.

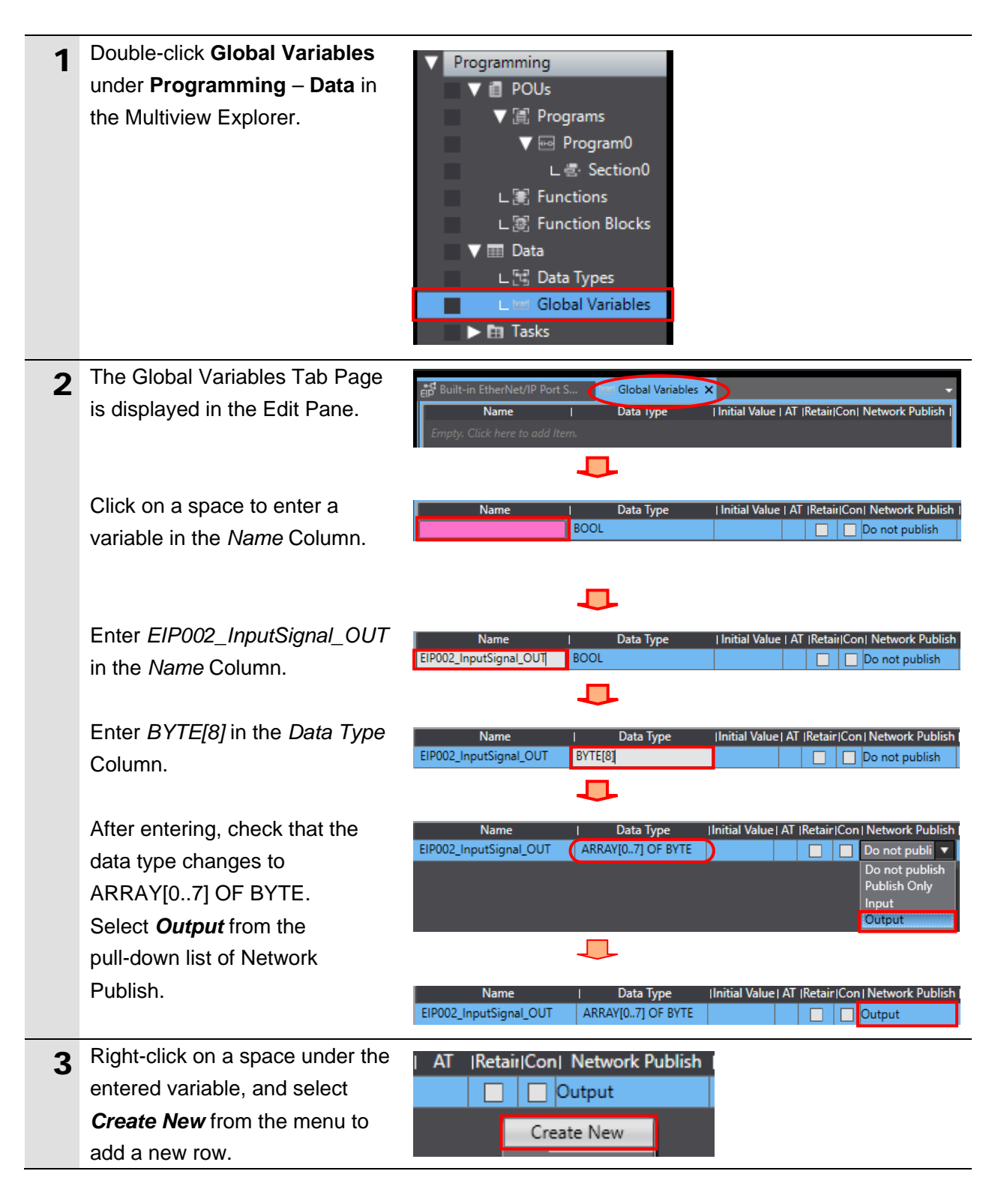

| 4 | In the same way as steps 2 and                  |                                                  |                         |                    |              |                      |
|---|-------------------------------------------------|--------------------------------------------------|-------------------------|--------------------|--------------|----------------------|
|   | 3, enter the following data in                  |                                                  |                         |                    |              |                      |
|   | newly added rows.                               |                                                  |                         |                    |              |                      |
|   | - Name:                                         | Name                                             | Data Type               | Initial Value   AT | Retair  Cc   | n   Network Publish  |
|   | EIP002_MonitorCode_OUT                          | EIP002_InputSignal_OUT<br>EIP002_MonitorCode_OUT | ARRAY[07] OF BYTE       |                    |              | ] Output             |
|   | Data Type: DINT[3]                              | EIP002_Command_OUT                               | ARRAY[02] OF DINT       |                    |              | ] Output             |
|   | Network Publish: <b>Output</b>                  |                                                  |                         |                    |              |                      |
|   | Nomo:                                           |                                                  |                         |                    |              |                      |
|   |                                                 |                                                  |                         |                    |              |                      |
|   | EIPOU2_Command_OUT                              |                                                  |                         |                    |              |                      |
|   | Data Type: DINT[3]                              |                                                  |                         |                    |              |                      |
|   | Network Publish: Output                         |                                                  |                         |                    |              |                      |
| 5 | In the same way as steps 2 and                  |                                                  |                         |                    |              |                      |
| • | 3, enter the following data in                  |                                                  |                         |                    |              |                      |
|   | newly added rows.                               | Name                                             | Data Type               | Initial Value   AT | Retair   Co  | on   Network Publish |
|   | - Name:                                         | EIP002_InputSignal_OUT                           | ARRAY[07] OF BYTE       |                    |              | ] Output             |
|   | EIPO02 OutputSignal IN                          | EIP002_MonitorCode_OUT<br>EIP002 Command OUT     | ARRAY[02] OF DINT       |                    |              | ] Output<br>] Output |
|   |                                                 | EIP002_OutputSignal_IN                           | ARRAY[07] OF BYTE       |                    |              | ] Input              |
|   | Data Type: BYTE[8]                              | EIP002_MonitorData_IN                            | ARRAY[02] OF DINT       |                    |              | ] Input              |
|   | Network Publish: Input                          | EIP002_Response_IN                               | ARRAY[02] OF DINT       |                    |              | Input                |
|   | - Name:                                         |                                                  |                         |                    |              |                      |
|   | EIP002_MonitorData_IN                           |                                                  |                         |                    |              |                      |
|   | Data Type: <i>DINT[3]</i>                       |                                                  |                         |                    |              |                      |
|   | Network Publish: Input                          |                                                  |                         |                    |              |                      |
|   | - Name:                                         |                                                  |                         |                    |              |                      |
|   | EIPOO2 Response IN                              |                                                  |                         |                    |              |                      |
|   |                                                 |                                                  |                         |                    |              |                      |
|   | Data Type. Divi [3]                             |                                                  |                         |                    |              |                      |
|   | Network Publish: Input                          |                                                  |                         |                    |              |                      |
| 6 | Select Export Global Variables                  | Tools Window He                                  | lp                      | _                  | _            |                      |
|   | <ul> <li>– Network Configurator from</li> </ul> | Troubleshooting                                  |                         | € <b>⊳</b>         | e            | o 🖞 🖓                |
|   | the Tools Menu.                                 | Backup                                           |                         |                    |              |                      |
|   |                                                 | Export Global Variab                             | les                     | ► Ne               | twork C      | onfigurator          |
|   |                                                 | Comments for Varia                               | oles and Data Types     | ► CX               | -Design      | er                   |
| 7 | The Save As Dialog Box is                       | Save As                                          |                         |                    |              | ×                    |
| / | displayed                                       | ← → × ↑ 🔒 « Desk                                 | top → TSUNAGI           | ✓ Ö Searc          | h TSUNAG     | م                    |
|   | Select a location to save the file              | Organize 🔻 New folder                            |                         |                    |              | :: - (?)             |
|   | Select a location to save the file,             | This PC                                          | EIP002.csv              |                    |              |                      |
|   | and enter a file name (example:                 | 3D Objects                                       |                         |                    |              |                      |
|   | EIP002).                                        | Desktop                                          |                         |                    |              |                      |
|   | Check that the file type is CSV                 | Documents V                                      |                         |                    |              |                      |
|   | (Comma delimited) (*.csv).                      | File <u>n</u> ame: EIP002.csv ~                  |                         |                    |              |                      |
|   | Click <b>Save</b> .                             | Save as type: CSV (Co                            | mina delimited) (^.csv) |                    |              | Ň                    |
|   |                                                 | A Hide Folders                                   |                         |                    | <u>S</u> ave | Cancel               |

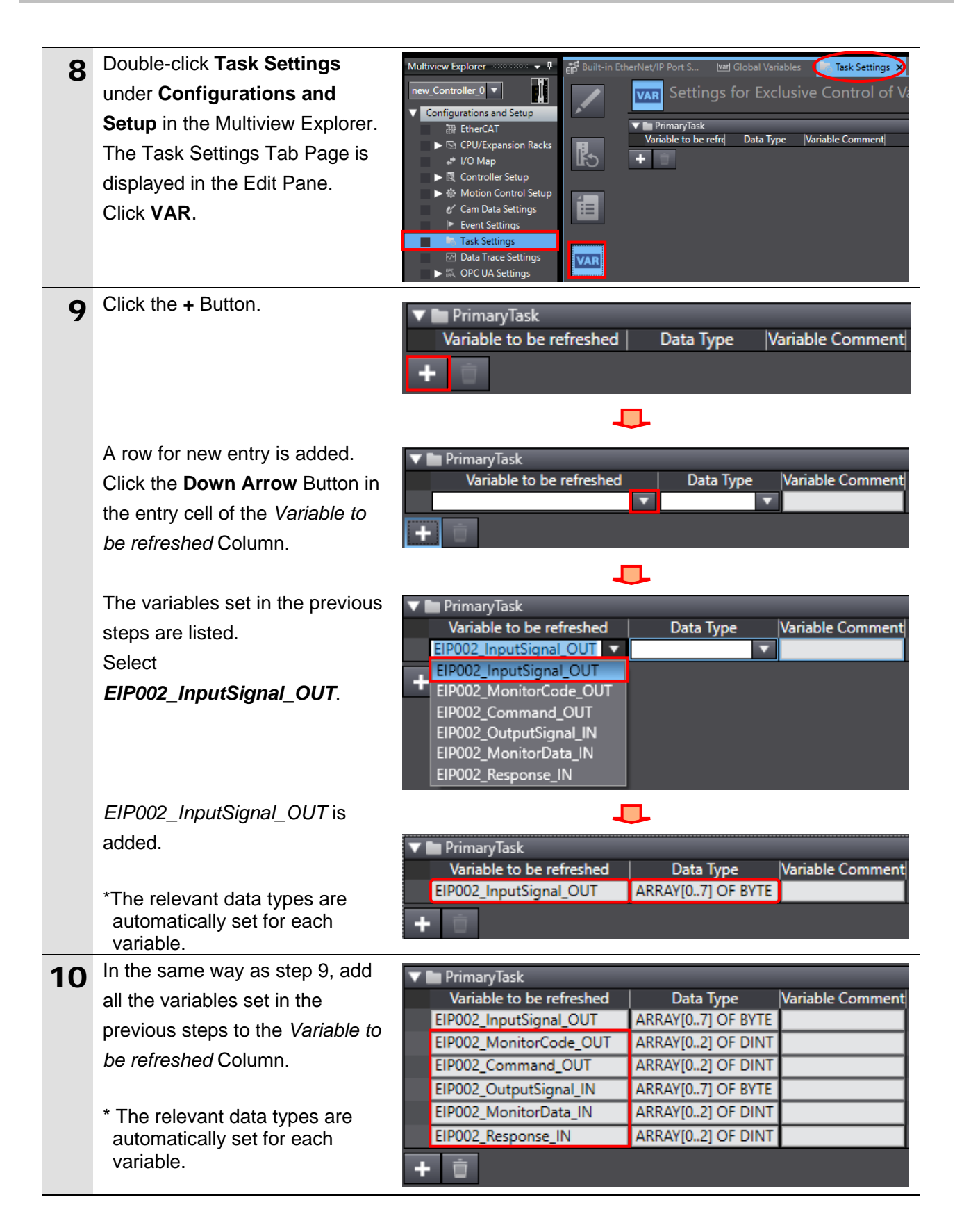

#### 7.3.3. **Transferring the Project Data**

Go online with Sysmac Studio and transfer the project data to the Controller.

|   | Regardless of the operating mode of the CPU Unit, devices or machines may perform unexpected operation when you transfer any of the following data from Sysmac Studio: a user program, configuration data, setup data, device variables or values in memory used for CJ-series Units.<br>Always confirm safety at the destination node before you transfer the project data. |                                                                                                    |  |  |  |
|---|----------------------------------------------------------------------------------------------------|----------------------------------------------------------------------------------------------------|--|--|--|
| 1 | Turn ON Controller.                                                                                                    |                                                                                                    |  |  |  |
| 2 | Select <b>Check All Programs</b><br>from the Project Menu.                                                                                                    | Project Controller Simulation Too<br>Check All Programs F7                                                                                                    |  |  |  |
| 3 | The Build Tab Page is<br>displayed.<br>Check that "0 Errors" and "0<br>Warnings" are displayed.                                                                                                    | Build T X<br>O Errors O Warnings<br>I I Description I Program I Location II<br>Output Build                                                                                                    |  |  |  |
| 4 | Select <b>Rebuild Controller</b> from the Project Menu.                                                                                                    | Project         Controller         Simulation         Too           Check All Programs         F7         F7         Check Selected Programs         Shift+F7           Build Controller         F8         Rebuild Controller         F8 |  |  |  |
| 5 | The dialog box on the right is displayed. Check the contents and click Yes.                                                                                                    | Sysmac Studio When you execute the Rebuild operation, all programs will be rebuilt. It may take time to complete the operation. Do you wish to continue?                                                                                  |  |  |  |

Build

**X** 0

Errors (

Check that "0 Errors" and "0 6 Warnings" are displayed on the Build Tab Page.

Select Communications Setup 7 from the Controller Menu.

### <u>N</u>o Yes

Description Location Output Build Controller Simulation Tools Window Help Communications Setup... Change Device

Program

**-** ₽ ×

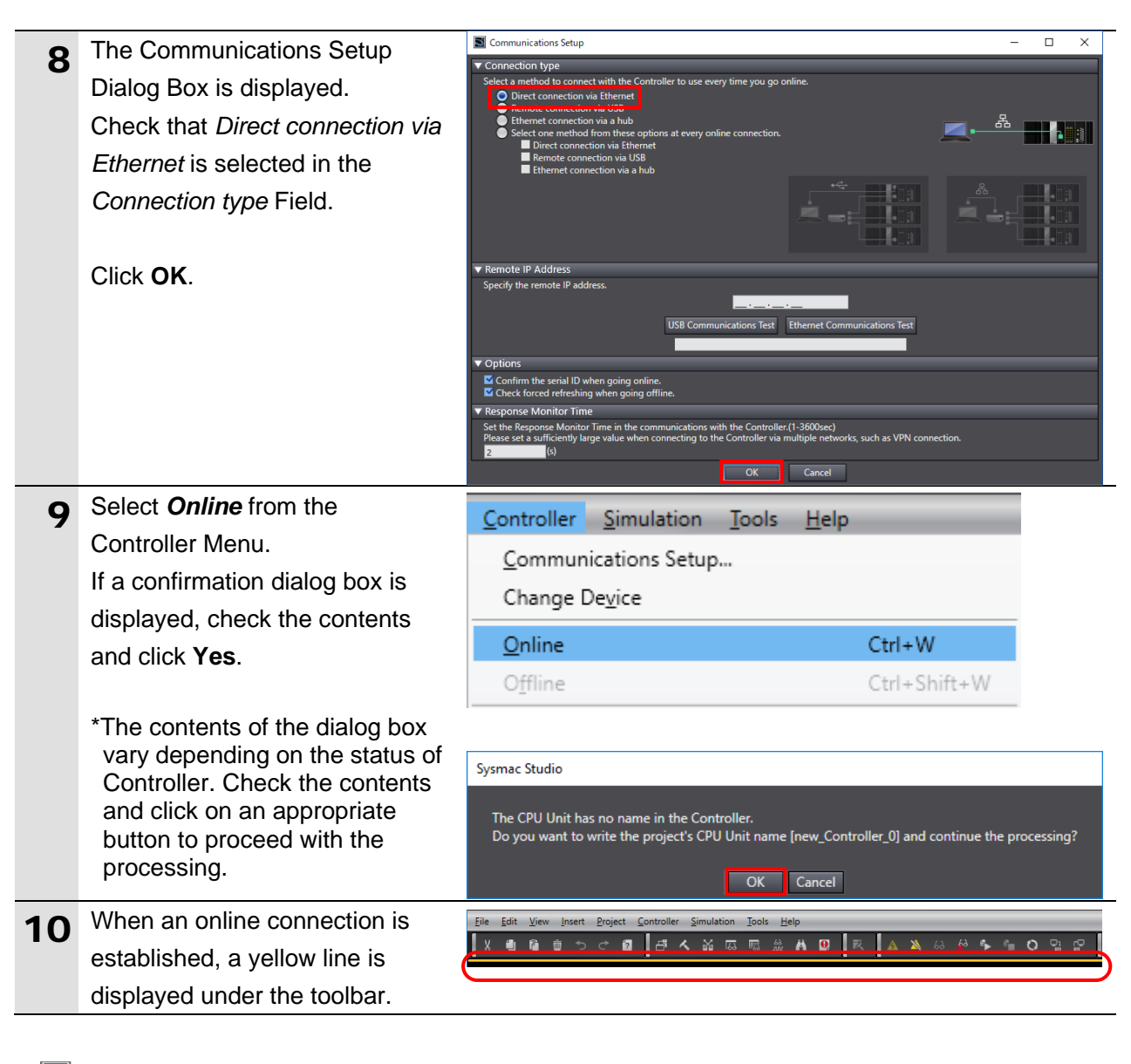

#### Additional Information

For more information on online connections, refer to Section 6. Online Connections to a Controller of the Sysmac Studio Version 1 Operation Manual (Cat. No. W504).

| 11 | Select Synchronize from the | Cantrallan                              |                                         | Teele | Usla |                        |
|----|-----------------------------|-----------------------------------------|-----------------------------------------|-------|------|------------------------|
|    | Controller Menu.            | Controller S<br>Communica<br>Change Dev | i <b>mulation</b><br>tions Setup<br>ice | 100IS | нер  |                        |
|    |                             | Online<br>Offline                       |                                         |       |      | Ctrl+W<br>Ctrl+Shift+W |
|    |                             | Synchronize                             |                                         |       |      | Ctrl+M                 |
|    |                             | Transfer                                |                                         |       |      | •                      |

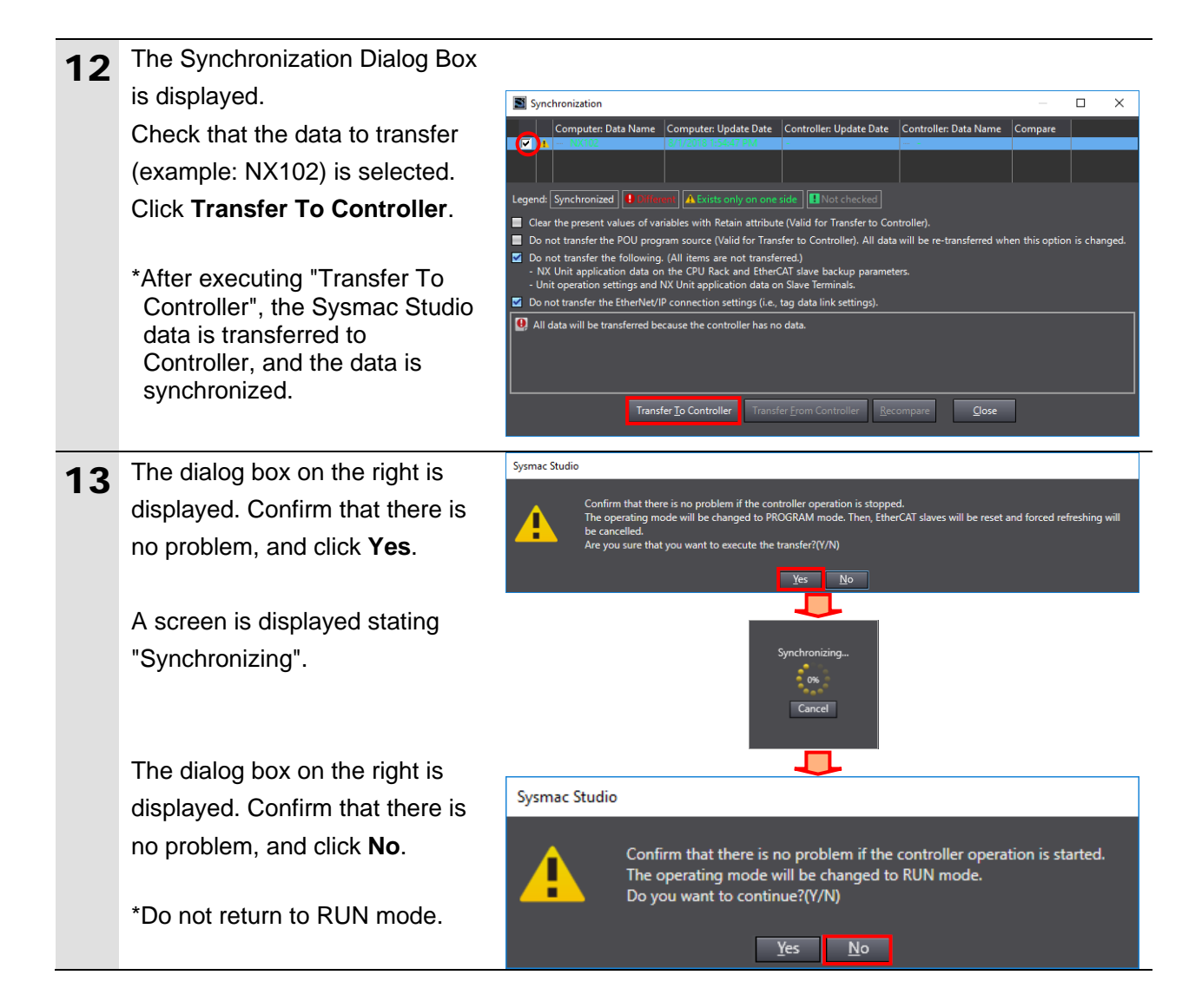

| 14 | As shown in the figure on the<br>right, the font color that is used<br>to display the synchronized data<br>changes to the same color as<br>the one used to specify<br>"Synchronized".<br>Check that a message is<br>displayed stating "The<br>Synchronization process<br>successfully finished".<br>Confirm that there is no<br>problem, and click <b>Close</b> . | Synchronization Commute:: Date Manne: Commute:: Date Manne: Commute:: Date Manne: Commute:: Date Manne: Commute:: Date Manne: Commute:: Date Manne: Commute:: Date Manne:: Commute:: Date Manne: Commute:: Date Manne:: Commute:: Date Manne: Commute:: Date Manne:: Commute:: Date Manne:: Commute:: Date Manne: Commute:: Date Manne:: Date Manne:: Commute:: Date Manne:: Commute:: Date Manne:: Commute:: Date Manne:: Commute:: Date Manne:: Commute:: Date Manne:: Commute:: Date Manne:: Commute:: Date Manne:: Commute:: Date Manne:: Commute:: Date Manne:: Date Manne:: D |
|----|----------------------------------------------------------------------------------------------------|----------------------------------------------------------------------------------------------------|
|    | *When the Sysmac Studio<br>project data matches the<br>Controller data, a message is<br>displayed stating "The<br>Synchronization process<br>successfully finished".<br>*If the synchronization fails,<br>check the wiring and repeat<br>from step 1.                                                                                                    |                                                                                                    |
| 15 | Check that the ERR/ALM<br>indicator in the Controller Status<br>Pane changes to a green color<br>and that PROGRAM mode is<br>displayed.                                                                                                    | Controller Status<br>ONLINE 192.168.250.1; 192.168.1.1<br>ERR/ALM PROGRAM mode                                                                                                    |

### 7.4. Network Settings

Set EtherNet/IP tag data links.

#### 7.4.1. Starting Network Configurator and Installing the EDS File

Start Network Configurator and install the EDS file.

 Right-click the Network Configurator shortcut icon and select *Run as administrator* from the menu.

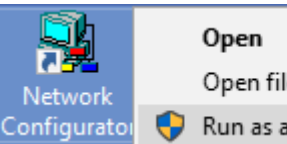

Open file location Run as administrator

#### Precautions for Correct Use

ПЛ

To manipulate the EDS file, you must select "Run as administrator" as described in step 1 above to start Network Configurator.

Otherwise, if you login with other user accounts, the following operations listed in the EDS File Menu cannot be applied due to user management for Windows security functions. EDS File Menu:

Install, Create, Delete and Creating EDS Index Files

| 2 | Network Configurator starts<br>up.<br>The following panes are<br>displayed in the window.<br>Left: Hardware List | Untitled - Network Configurator       -       -       ×         File Edit Yrew Network Device EDS File Iools Option Help       -       -       ×         Image: State State Sta |
|---|----------------------------------------------------------------------------------------------------|----------------------------------------------------------------------------------------------------|
|   | Right: Network Configuration<br>Pane                                                                             | Mes     Hardware List     Description       Ready     LiEtherNet/IP     T:Unknown     OMR0:TOOLBUS     CJ2-CPUox     115200 Bit/s     Off-line     NUM                                                                                                    |
| 3 | Select <i>Install</i> from the EDS<br>File Menu.                                                                 | EDS File Tools Option H                                                                                                    |

| 4 | The Install EDS File Dialog<br>Box is displayed.<br>Select <i>AX9000TS-U6.eds</i><br>(EDS file) to install.                                | Install EDS File Look in: ☐ TSUNAGI ✓ ⓒ 🎓 📂 🖽 ▼                                                                                                    | × |
|---|----------------------------------------------------------------------------------------------------|----------------------------------------------------------------------------------------------------|---|
|   | *For information on how to<br>obtain the EDS file, refer to<br><i>Precautions for Correct Use</i><br>in <i>5.2. Device Configuration</i> . | File name:       AX9000TS-U6.eds       Open         Files of type:       Electronic Data Sheet(*.eds)       Cancel         Device Information       Vendor :       CKD Corporation         Device Type :       Communications Adapter         Product Name :       AX9000TS-U6         Revision :       10.01 |   |
| 5 | The dialog box on the right is displayed.<br>Check the contents and click <b>No</b> .                                                      | Network Configurator ×  Install the Icon of AX9000TS-U6?                                                                                                    |   |
|   |                                                                                                    | Yes <u>N</u> o                                                                                                    |   |
| 6 | Check that AX9000TS-U6 is<br>added to the Hardware List.<br>*It indicates that the EDS file is<br>properly installed.                      | Network Configurator<br>EtherNet/IP Hardware<br>CKD Corporation<br>CKD Corporation<br>AX9000TS-U6<br>OMRON Corporation<br>DeviceType                                                                                                    |   |

### 7.4.2. Uploading the Network Configuration

Go online with Network Configurator and upload the network configuration.

### Precautions for Correct Use

Make sure that the LAN cables are connected before performing the following steps. If not, turn OFF the devices, and then connect the LAN cables.

| 1 | Turn ON the following power   |                                                                                                    |
|---|-------------------------------|----------------------------------------------------------------------------------------------------|
| • | supplies.                     |                                                                                                    |
|   | - Switching hub power supply  |                                                                                                    |
|   | - Main, control and external  |                                                                                                    |
|   | power supplies to             |                                                                                                    |
|   | ABSODEX Driver                |                                                                                                    |
| 2 | Select Select Interface -     | Option Help                                                                                         |
| 2 | NJ/NX/NY Series Ethernet      | Select Interface   CJ2 USB/Serial Port  Edit Confinueation File  CS/CJ1 Serial Port -> EIP Unit I/F |
|   | Direct I/F from the Option    | Ethernet I/F Setup Monitor Refresh Timer Ethernet -> CS/CJ1 ETN-EIP Unit I/F                        |
|   | Menu                          | Install Plugin Module VI/NX/NY Series Ethernet Direct I/F                                           |
|   | World.                        |                                                                                                    |
|   | *The procedures with Network  |                                                                                                    |
|   | Configurator in this guide    |                                                                                                    |
|   | assume the online connection  |                                                                                                    |
|   | (PORT1) on Controller via     |                                                                                                    |
|   | Ethernet Direct I/F.          |                                                                                                    |
| 3 | Select Connect from the       | Network Device EDS File Tools Option Help                                                           |
|   | Network Menu.                 | Connect                                                                                             |
|   |                               |                                                                                                    |
| 4 | The Select Connect Network    | Select Connect Network Port X                                                                       |
|   | Port Dialog Box is displayed. | Select a network port that you would like to connect.                                               |
|   | Select Back Plane - 1 NX102   | Browse                                                                                              |
|   | – TCP:2.                      | Er y Back Plane<br>⊕                                                                                |
|   |                               |                                                                                                    |
|   | Click <b>OK</b> .             | ·····································                                                               |
|   |                               | ⊞y TCP:2<br>By NX bus:4                                                                             |
|   |                               |                                                                                                    |
|   |                               |                                                                                                    |
|   |                               |                                                                                                    |
|   |                               |                                                                                                    |
|   |                               |                                                                                                    |
|   |                               | Device Information                                                                                  |
|   |                               | Vendor ID : Product Name :                                                                          |
|   |                               | Device Type : Revision :                                                                            |
|   |                               | <u>R</u> efresh <u>Option</u>                                                                       |
|   |                               | OK Cancel                                                                                           |
|   |                               |                                                                                                    |

| 5 | The Select Connected<br>Network Dialog Box is<br>displayed.<br>Check the contents and click<br><b>OK</b> .                                                                                                    | Select Connected Network × Please select a network where the connected network was supported. Target Network Create new network. Use the existing network. EtherNet/IP_1  OK Cancel |
|---|----------------------------------------------------------------------------------------------------|----------------------------------------------------------------------------------------------------|
| 6 | Check that the color of the<br>network connection icon<br>changes to blue on the<br><b>EtherNet/IP_1</b> Tab displayed in<br>the Network Configuration Pane.<br>*It indicates that Network<br>Configurator and Controller<br>are online. | EtherNet/IP_1                                                                                                    |
|   | Additional Information                                                                                                    |                                                                                                    |

#### Additional Information

If the online connection to the Controller cannot be established, check the cable connection. Or, return to step 1, check the settings and repeat each step.

For more information, refer to 7-2-8 Connecting the Network Configurator to the Network of the NJ/NX-series CPU Unit Built-in EtherNet/IP<sup>™</sup> Port User's Manual (Cat. No. W506).

| 7 | Select <b>Upload</b> from the<br>Network Menu to upload the<br>device parameters from the<br>network.       | Network       Device       EDS File       Tools       Option       Help                                                                                                    |  |
|---|----------------------------------------------------------------------------------------------------|----------------------------------------------------------------------------------------------------|--|
| 8 | The dialog box on the right is<br>displayed.<br>Confirm that there is no<br>problem, and click <b>Yes</b> . | Network Configurator X<br>Uploading all devices parameters from network will start<br>based<br>on the current document.<br>OK?<br>If you select "No", it will start as new document.<br>Yes No Cancel |  |

| Q  | The Target Device Dialog Box                                                                                                    |                                 |
|----|----------------------------------------------------------------------------------------------------|---------------------------------|
|    | is displayed.                                                                                                    | Target Device X                 |
|    | Select 192.168.1.1 and                                                                                                    | Address                         |
|    | 192.168.1.2.                                                                                                    | ✓ 192.168.1.1                   |
|    | Click <b>OK</b> .                                                                                                    | ▶ 192.168.1.2                   |
|    | <ul> <li>*If 192.168.1.1 and<br/>192.168.1.2 are not displayed<br/>in the dialog box, click Add to<br/>add the addresses.</li> <li>*The display of addresses may<br/>differ if any previously set<br/>addresses are remained in<br/>Network Configurator.</li> </ul> | Add Edit Delete Off-line Device |
|    |                                                                                                    | OK Cancel                       |
|    |                                                                                                    |                                 |
| 10 | The parameters of the                                                                                                    | Network Configurator            |
|    | connected devices are                                                                                                    |                                 |
|    | uploaded.                                                                                                    | Network upload was completed.   |
|    | After completing the upload,                                                                                                    |                                 |
|    | the dialog box on the right is                                                                                                    |                                 |
|    | displayed. Check the contents                                                                                                    | ОК                              |
|    | and click <b>OK</b> .                                                                                                    |                                 |
| 11 | Check that the hodes with the                                                                                                    | C EtherNet/IP_1                 |
|    | configured in the Network                                                                                                    |                                 |
|    | Configuration Pana                                                                                                    |                                 |
|    | - Controller (Node 1)                                                                                                    | (192.168.1.1) (192.168.1.2)     |
|    | IP address: 192 168 1 1                                                                                                    | NX102-1200 AX9000TS-U6          |
|    | - ABSODEX Driver (Node 2)                                                                                                    |                                 |
|    | IP address: 192.168.1.2                                                                                                    |                                 |

### 7.4.3. Tag Registration

Import the created CSV file for use with Network Configurator, and register tags and tag sets.

| 1 | Right-click Controller (Node 1)    | C EtherNet/IP_1                                                                   |
|---|------------------------------------|-----------------------------------------------------------------------------------|
|   | in the Network Configuration       |                                                                                   |
|   | Pane and select <b>Parameter</b> – | Parameter                                                                         |
|   | <i>Edit</i> from the menu.         | 192.168 Monitor                                                                   |
|   |                                    | NX102-1 Qpen                                                                      |
|   |                                    |                                                                                   |
| 2 | The Edit Device Parameters         | Edit Device Parameters : 192.168.1.1 NX102-1200                                   |
|   | Dialog Box is displayed.           | Unregister Device List                                                            |
|   | Click To/From File.                | # Product Name                                                                    |
|   |                                    | 192.168.1.2 AX900015-06                                                           |
|   |                                    |                                                                                   |
|   |                                    |                                                                                   |
|   |                                    | Connections : 0/32 ( 0 : 0, T : 0 )                                               |
|   |                                    | Register Device List Product Name 192.168.1.1 NX102-1200 Variable Target Variable |
|   |                                    |                                                                                   |
|   |                                    |                                                                                   |
|   |                                    |                                                                                   |
|   |                                    |                                                                                   |
|   |                                    |                                                                                   |
|   |                                    |                                                                                   |
|   |                                    | New Edit Delete Edit Al Change Target Node ID To/From File                        |
|   |                                    | OK Cancel                                                                         |
| 2 | Select Import from File            |                                                                                   |
| 3 |                                    | To/From <u>File</u>                                                               |
|   |                                    | Export to File                                                                    |
|   |                                    | Import from File                                                                  |

| 4 | The Import Connection                 | 💐 Import Connection Configuration 🛛 🕹 🗙                                        |
|---|---------------------------------------|--------------------------------------------------------------------------------|
|   | Configuration Dialog Box is           | Laskin 🔲 TSUNAGI                                                               |
|   | displayed.                            |                                                                                |
|   | Select <i>FIP002</i> csv and click    | EIP002.csv                                                                     |
|   | Open                                  |                                                                                |
|   | Open                                  |                                                                                |
|   | *"EIR002 any" in the file             |                                                                                |
|   | croated in stop 7 of 7.2.2            |                                                                                |
|   | Setting Global Variables              |                                                                                |
|   | Soung Clobal Vallables.               |                                                                                |
|   | *If you have opened the Tag           |                                                                                |
|   | Sets Tab Page (not                    | Files of type: CSV Format File (*.csv)  Cancel                                 |
|   | Connections) and have                 |                                                                                |
|   | perform steps 2 to 4, the             |                                                                                |
|   | dialog boxes (1) and (2)              |                                                                                |
|   | shown on the right will be            |                                                                                |
|   | displayed.                            | Dialog box (1)                                                                 |
|   | Simply follow as below.               | Network Configurator                                                           |
|   | The dislage have (1) is               |                                                                                |
|   | The dialog box (1) is                 | All of the network variables will be imported.                                 |
|   | displayed. Confirm that there         |                                                                                |
|   | is no problem, and click <b>Yes</b> . | Yes No                                                                         |
|   |                                       |                                                                                |
|   | The dialog box (2) is                 | Dialog box (2)                                                                 |
|   | displayed. Confirm that there         | Network Configurator X                                                         |
|   | is no problem, and click <b>No</b> .  |                                                                                |
|   |                                       | All of the tag sets will be imported.                                          |
|   | *Do not automatically                 |                                                                                |
|   | create a tag set from the             |                                                                                |
|   | tags you import.                      | <u>Y</u> es <u>N</u> o                                                         |
|   | Click the Tex Sete Teh in the         | Edit Device Parameters : 192.168.1.1 NX102-1200 X                              |
| 5 |                                       | Connections Tag Sets                                                           |
|   | Edit Device Parameters Dialog         | In - Consume Out - Produce                                                     |
|   | Box.                                  | Name Fault Size Bit ID                                                         |
|   | Click the <b>In - Consume</b> Tab,    |                                                                                |
|   | and then click Edit Tags.             |                                                                                |
|   |                                       |                                                                                |
|   | *Follow steps 5 to 12 to create       |                                                                                |
|   | and register an input tag set         |                                                                                |
|   | of Controller (Node 1).               |                                                                                |
|   |                                       |                                                                                |
|   |                                       |                                                                                |
|   |                                       | New Edt Delete Egpand All Collapse All                                         |
|   |                                       | Edit Tags Delete all of unused Tag Sets Usage Count : 0/32 Import To/From File |
|   |                                       | OK Cancel                                                                      |

| 6 | The Edit Tags Dialog Box is                                   | Edit Tags                                                                                                    |             |            | ×                                         |                 |
|---|---------------------------------------------------------------|----------------------------------------------------------------------------------------------------|-------------|------------|-------------------------------------------|-----------------|
|   | displayed.                                                    |                                                                                                    |             |            |                                           |                 |
|   | Click the <b>In - Consume</b> Tab.                            | In - Consume Out - Produce                                                                                                    |             |            |                                           |                 |
|   |                                                               | Name                                                                                                    | Fault       | Size       | Bit                                       |                 |
|   | Check that the tab page shows                                 | 🗺 EIP002_MonitorData_IN                                                                                                    |             | 12Byte     |                                           |                 |
|   | the variable names that are                                   | 🗺 EIP002_OutputSignal_IN                                                                                                    |             | 8Byte      |                                           |                 |
|   | described in 6.3. Tag Sets and                                | EIP002_Response_IN                                                                                                    |             | 12Byte     |                                           |                 |
|   | have been set in 7.3.2. Setting                               |                                                                                                    |             |            |                                           |                 |
|   | Global Variables.                                             |                                                                                                    |             |            |                                           |                 |
|   |                                                               |                                                                                                    |             |            |                                           |                 |
|   | Click <b>OK</b> .                                             |                                                                                                    |             |            |                                           |                 |
|   |                                                               |                                                                                                    |             |            |                                           |                 |
|   |                                                               |                                                                                                    |             |            |                                           |                 |
|   |                                                               |                                                                                                    |             |            |                                           |                 |
|   |                                                               |                                                                                                    |             |            |                                           |                 |
|   |                                                               |                                                                                                    |             |            |                                           |                 |
|   |                                                               |                                                                                                    |             |            |                                           |                 |
|   |                                                               |                                                                                                    |             |            |                                           |                 |
|   |                                                               |                                                                                                    |             |            |                                           |                 |
|   |                                                               |                                                                                                    |             |            |                                           |                 |
|   |                                                               |                                                                                                    |             |            |                                           |                 |
|   |                                                               | New Edit De                                                                                                    | lete        |            |                                           |                 |
|   |                                                               | <u>N</u> ew <u>E</u> dit <u>D</u> e                                                                                                    | lete        |            |                                           |                 |
|   |                                                               | <u>N</u> ew <u>E</u> dit <u>D</u> e<br>Usage count : 6/256                                                                                                    | elete<br>OK | Ca         | ancel                                     |                 |
|   |                                                               | <u>N</u> ew <u>E</u> dit <u>D</u> e<br>Usage count : 6/256                                                                                                    | elete<br>OK | Ca         | ancel                                     |                 |
| 7 | Click <b>New</b> in the Edit Device                           | New         Edit         De           Usage count :         6/256            Edit Device Parameters :         192.168.1.1 NX102-1200                                                                                                    | oK          | Ci         | ancel                                     | ×               |
| 7 | Click <b>New</b> in the Edit Device<br>Parameters Dialog Box. | New     Edit     De       Usage count :     6/256       Edit Device Parameters :     192.168.1.1 NX102-1200       Connections Tag Sets     In - Consume Out - Produce                                                                                                    | OK.         | Ca         | ancel                                     | ×               |
| 7 | Click <b>New</b> in the Edit Device<br>Parameters Dialog Box. | New     Edit     De       Usage count :     6/256                                                                                                    | OK.         | Sze        | ancel                                     | ×               |
| 7 | Click <b>New</b> in the Edit Device<br>Parameters Dialog Box. | New     Edit     De       Usage count :     6/256       Edit Device Parameters :     192.168.1.1 NX102-1200       Connections     Tag Sets       In - Consume     Out - Produce       Name     Name                                                                                                    | OK.         | Size       | ancel                                     | ×               |
| 7 | Click <b>New</b> in the Edit Device<br>Parameters Dialog Box. | New     Edit     De       Usage count :     6/256                                                                                                    | OK<br>Fault | Size       |                                           | ×               |
| 7 | Click <b>New</b> in the Edit Device<br>Parameters Dialog Box. | New       Edit       De         Usage count :       6/256       Image: Consections of the section of the section of t | Fault       | Size       | ancel                                     | ×               |
| 7 | Click <b>New</b> in the Edit Device<br>Parameters Dialog Box. | New       Edit       De         Usage count :       6/256       Image: Connections Tag Sets         In - Consume Out - Produce       Name                                                                                                    | Fault       | Size       |                                           |                 |
| 7 | Click <b>New</b> in the Edit Device<br>Parameters Dialog Box. | New       Edit       De         Usage count :       6/256       Image: Consections of the section of the section of t | Fault       | Size       |                                           |                 |
| 7 | Click <b>New</b> in the Edit Device<br>Parameters Dialog Box. | New       Edit       De         Usage count :       6/256       Image: Connections Tag Sets         In - Consume Out - Produce       Name                                                                                                    | Fault       | Size       |                                           |                 |
| 7 | Click <b>New</b> in the Edit Device<br>Parameters Dialog Box. | New       Edit       De         Usage count :       6/256                                                                                                    | Fault       | Size       |                                           |                 |
| 7 | Click <b>New</b> in the Edit Device<br>Parameters Dialog Box. | New       Edit       De         Usage count :       6/256                                                                                                    | Fault       | Size       |                                           |                 |
| 7 | Click <b>New</b> in the Edit Device<br>Parameters Dialog Box. | New       Edit       De         Usage count :       6/256       Image: Connections Tag Sets         In - Consume Out - Produce       Name         Name       Image: Connections Tag Sets                                                                                                    | Pelete      | Size       | BR IE                                     |                 |
| 7 | Click <b>New</b> in the Edit Device<br>Parameters Dialog Box. | New       Edit       De         Usage count :       6/256                                                                                                    | Fault       | Size       |                                           |                 |
| 7 | Click <b>New</b> in the Edit Device<br>Parameters Dialog Box. | New       Edit       De         Usage count :       6/256       Image: Connections Tag Sets       Image: Connections Tag Sets         In - Consume Out - Produce       Name       Image: Connections Tag Sets       Image: Connections Tag Sets         Name       Image: Connections Tag Sets       Image: Connections Tag Sets       Image: Connections Tag Sets         Name       Image: Connections Tag Sets       Image: Connections Tag Sets       Image: Connections Tag Sets         Name       Image: Connections Tag Sets       Image: Connections Tag Sets       Image: Connections Tag Sets         Name       Image: Connections Tag Sets       Image: Connections Tag Sets       Image: Connections Tag Sets         Name       Image: Connections Tag Sets       Image: Connections Tag Sets       Image: Connections Tag Sets         Name       Image: Connections Tag Sets       Image: Connections Tag Sets       Image: Connections Tag Sets         Name       Image: Connections Tag Sets       Image: Connections Tag Sets       Image: Connections Tag Sets         Name       Image: Connections Tag Sets       Image: Connections Tag Sets       Image: Connections Tag Sets         Name       Image: Connections Tag Sets       Image: Connections Tag Sets       Image: Connections Tag Sets         Name       Image: Connections Tag Sets       Image: Connections Tag Sets                                                                                                    | Pelete      | Size       | BR ICE                                    | X               |
| 7 | Click <b>New</b> in the Edit Device<br>Parameters Dialog Box. | New       Edit       De         Usage count :       6/256                                                                                                    | Pelete      | Size Egpan | Bit IE<br>Bit IE<br>d All <u>Collapse</u> | X<br>D<br>e All |

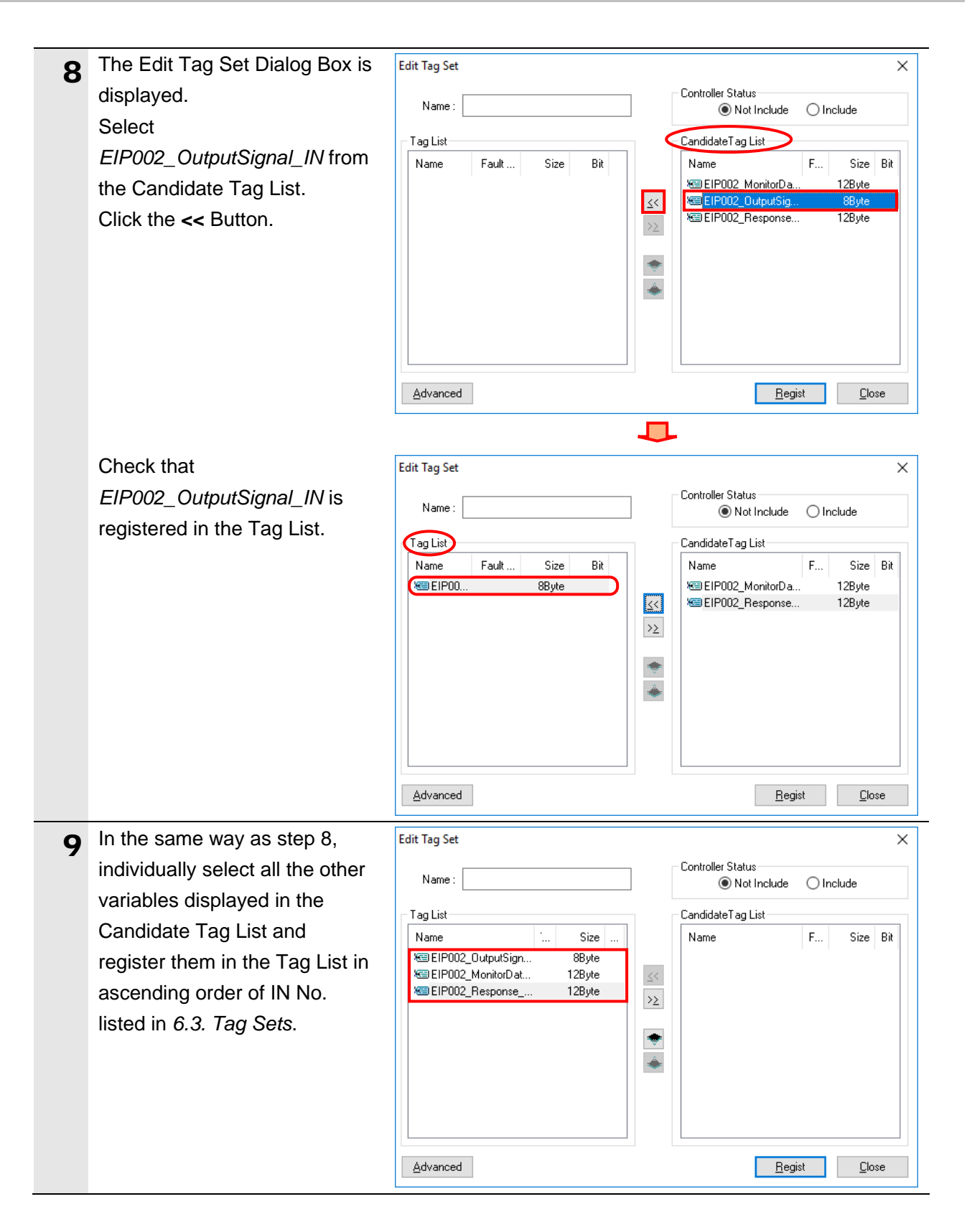

|     | Enter EIDOO2 IN in the Name     |                                                                                                    |
|-----|---------------------------------|----------------------------------------------------------------------------------------------------|
| 10  | Enter EIP002_IN In the Name     | Edit Tag Set X                                                                                                    |
|     | Fleid.                          | Name : EIP002_IN  Name : EIP002_IN  Name : Directore Status  Name : O Include                                                                                                    |
|     |                                 | Tag List                                                                                                    |
|     | Click Regist.                   | Name I Size Name F Size Bit                                                                                                    |
|     |                                 | Keil EIP002_UutputSign 88yte<br>Keil EIP002_MonitorDat 128yte ≤<                                                                                                    |
|     |                                 | Kei EIP002_Response 12Byte >≥                                                                                                    |
|     |                                 |                                                                                                    |
|     |                                 | ·                                                                                                    |
|     |                                 |                                                                                                    |
|     |                                 |                                                                                                    |
|     |                                 |                                                                                                    |
|     |                                 | Advanced Legist Lose                                                                                                    |
| 11  | The Edit Tag Set Dialog Box is  |                                                                                                    |
|     | displayed again. Click Close.   | Advanced Regist Close                                                                                                    |
|     |                                 |                                                                                                    |
| 12  | Check that the following tag    | Edit Device Parameters : 192.168.1.1 NX102-1200                                                                                                    |
| . 2 | set information is displayed on | Connections Tag Sets                                                                                                    |
|     | the In - Consume Tab Page of    |                                                                                                    |
|     | the Edit Device Parameters      | Uut - Produce                                                                                                    |
|     | Dialog Box.                     | Name Fault Size                                                                                                    |
|     | Name: EIP002_IN                 | The second second secon |
|     | Size: 32 Byte                   |                                                                                                    |
| 13  | Click the Out - Produce Tab in  | Edit Device Parameters : 192.168.1.1 NX102-1200                                                                                                    |
|     | the Edit Device Parameters      | Connections Tag Sets                                                                                                    |
|     | Dialog Box.                     | In - Consume Out - House                                                                                                    |
|     | Click Edit Tags.                |                                                                                                    |
|     |                                 |                                                                                                    |
|     | *Follow steps 13 to 19 to       |                                                                                                    |
|     | tag set of Controller (Node 1). |                                                                                                    |
|     |                                 |                                                                                                    |
|     |                                 |                                                                                                    |
|     |                                 |                                                                                                    |
|     |                                 |                                                                                                    |
|     |                                 |                                                                                                    |
|     |                                 |                                                                                                    |
|     |                                 | Ligew Edit Letere Expand All Collapse All                                                                                                    |
|     |                                 | Edit Tags Delete all of unused Tag Sets Usage Count : 1/32 Import To/From Ele                                                                                                    |
|     |                                 | OK Cancel                                                                                                    |

| 14 | The Edit Tags Dialog Box is         | Edit Tags ×                                                           | (                |
|----|-------------------------------------|-----------------------------------------------------------------------|------------------|
|    | displayed.                          |                                                                       |                  |
|    | Click the <b>Out - Produce</b> Tab. | In - Consume Uut - Produce                                            |                  |
|    |                                     | Name Fau Size I                                                       |                  |
|    | Check that the tab page shows       | 🗺 EIP002_Command_OUT Clear   12Byte                                   |                  |
|    | the variable names that are         | Clear 88yte                                                           |                  |
|    | have been set in 7.3.2 Setting      |                                                                       |                  |
|    | Global Variables.                   |                                                                       |                  |
|    |                                     |                                                                       |                  |
|    | Click <b>OK</b> .                   |                                                                       |                  |
|    |                                     |                                                                       |                  |
|    |                                     |                                                                       |                  |
|    |                                     |                                                                       |                  |
|    |                                     |                                                                       |                  |
|    |                                     |                                                                       |                  |
|    |                                     |                                                                       |                  |
|    |                                     |                                                                       |                  |
|    |                                     |                                                                       |                  |
|    |                                     |                                                                       |                  |
|    |                                     | <u>N</u> ew <u>E</u> dit <u>D</u> elete                               |                  |
|    |                                     | Usage count : 6/256 OK Cancel                                         |                  |
|    |                                     |                                                                       | <u> </u>         |
| 15 | Click New in the Edit Device        | Edit Device Parameters : 192.168.1.1 NX102-1200                       | ×                |
|    | Parameters Dialog Box.              | In - Consume Out - Produce                                            |                  |
|    |                                     | Name Fault Size Bit                                                   | ID               |
|    |                                     |                                                                       |                  |
|    |                                     |                                                                       |                  |
|    |                                     |                                                                       |                  |
|    |                                     |                                                                       |                  |
|    |                                     |                                                                       |                  |
|    |                                     |                                                                       |                  |
|    |                                     |                                                                       |                  |
|    |                                     |                                                                       |                  |
|    |                                     |                                                                       |                  |
|    |                                     | Egrand All Lo                                                         |                  |
|    |                                     | Lat Lags Delete all of unused lag Sets Usage Count : 1/32 import To/F | rom <u>F</u> ile |
|    |                                     | ОК                                                                    | Cancel           |

| 16 | The Edit Tag Set Dialog Box is<br>displayed.<br>In the same way as steps 8<br>and 9, individually select all the                                           | Edit Tag Set Name : Tag List Name Size .                                                                                                    | Controller Status<br>Not Include O Include<br>CandidateTag List<br>Name Fault S |
|----|----------------------------------------------------------------------------------------------------|----------------------------------------------------------------------------------------------------|---------------------------------------------------------------------------------|
|    | variables displayed in the<br>Candidate Tag List and<br>register them in the Tag List in<br>ascending order of OUT No.<br>listed in <i>6.3. Tag Sets</i> . | ₩Ξ EIP002_InputSignal                                                                                                    | <                                                                               |
|    |                                                                                                    | Advanced                                                                                                    | <u>H</u> egist <u>L</u> iose                                                    |
| 17 | Enter EIP002_OUT in the                                                                                                    | Edit Tag Set                                                                                                    | ×                                                                               |
|    | Name Field.                                                                                                    | Name: EIP002_OUT                                                                                                    | Controller Status<br>Not Include      Include                                   |
|    | Click <b>Regist</b> .                                                                                                    | Tag List         Name          Size       .         Size       .         Name       .         Name       .         Size       .         Size       .         Size       .         Size       .         Size       .         Size       .         Size       .         Size       .         Size       .         Size       .         Size       .         Size       .         Size       .         Size | Candidate Tag List Name Fault S                                                 |
| 18 | The Edit Tag Set Dialog Box is                                                                                                    |                                                                                                    |                                                                                 |
|    | displayed again. Click Close.                                                                                                    | Advanced                                                                                                    | <u>R</u> egist <u>Close</u>                                                     |
| 19 | Check that the following tag<br>set information is displayed on<br>the Out - Produce Tab Page of<br>the Edit Device Parameters<br>Dialog Box.              | Edit Device Parameters : 192.168.250.1 NX102 Connections Tag Sets In - Consume Out - Produce Name Weiter EIP002 OUT                                                                                                    | Fault Size<br>328vte                                                            |
|    | Name: EIP002_OUT                                                                                                    |                                                                                                    | 02090                                                                           |
|    | Size: 32 Byte                                                                                                    |                                                                                                    |                                                                                 |

### 7.4.4. Setting Connections

Set connections to associate the tag sets of the target device with the tag sets of the originator device.

|   |                                                                                                    | E-P De des Berneters 102.100.1.1 NV102.1200                                                                                                    |
|---|----------------------------------------------------------------------------------------------------|----------------------------------------------------------------------------------------------------|
| 1 | Click the <b>Connections</b> Tab in                                                                              | Edit Device Parameters : 192.106.1.1 NX 102-1200                                                                                                    |
|   | the Edit Device Parameters                                                                                       | Connections Tag Sets                                                                                                    |
|   | Dialog Box.                                                                                                    | # Product Name                                                                                                    |
|   | Select 192, 168, 1, 2 from the                                                                                   | 192.168.1.2 AX9000TS-U6                                                                                                    |
|   | Upregister Device List and                                                                                       |                                                                                                    |
|   |                                                                                                    |                                                                                                    |
|   | CIICK .                                                                                                    |                                                                                                    |
|   |                                                                                                    | Connections : 0/32 (0 : 0, T : 0)                                                                                                    |
|   |                                                                                                    | Product Name 192.168.1.1 NX102-1200 Variable Target Variable                                                                                                    |
|   |                                                                                                    |                                                                                                    |
|   |                                                                                                    |                                                                                                    |
|   |                                                                                                    |                                                                                                    |
|   |                                                                                                    |                                                                                                    |
|   |                                                                                                    |                                                                                                    |
|   |                                                                                                    |                                                                                                    |
|   |                                                                                                    | New Edit Delete Edit Al Change Target Node ID To/From File                                                                                                    |
|   |                                                                                                    |                                                                                                    |
|   |                                                                                                    | OK Cancel                                                                                                    |
|   |                                                                                                    |                                                                                                    |
| 2 | 192.168.1.2 is registered in the                                                                                 | Edit Device Parameters : 192.168.1.1 NX102-1200 X                                                                                                    |
| 2 | 192.168.1.2 is registered in the Register Device List.                                                           | Edit Device Parameters : 192.168.1.1 NX102-1200 X Connections Tag Sets                                                                                                    |
| 2 | 192.168.1.2 is registered in the<br>Register Device List.<br>Select 192.168.1.2 and click                        | Edit Device Parameters : 192.168.1.1 NX102-1200 X Connections Tag Sets Unregister Device List # Product Name                                                                                                    |
| 2 | 192.168.1.2 is registered in the<br>Register Device List.<br>Select <i>192.168.1.2</i> and click                 | Edit Device Parameters : 192.168.1.1 NX102-1200 X Connections Tag Sets Unregister Device List # Product Name                                                                                                    |
| 2 | 192.168.1.2 is registered in the<br>Register Device List.<br>Select <i>192.168.1.2</i> and click<br><b>New</b> . | Edit Device Parameters : 192.168.1.1 NX102-1200 × Connections Tag Sets Unregister Device List # Product Name                                                                                                    |
| 2 | 192.168.1.2 is registered in the<br>Register Device List.<br>Select <i>192.168.1.2</i> and click<br><b>New</b> . | Edit Device Parameters : 192.168.1.1 NX102-1200 X Connections Tag Sets Unregister Device List # Product Name                                                                                                    |
| 2 | 192.168.1.2 is registered in the<br>Register Device List.<br>Select <i>192.168.1.2</i> and click<br><b>New</b> . | Edit Device Parameters : 192.168.1.1 NX102-1200 X Connections Tag Sets Unregister Device List # Product Name                                                                                                    |
| 2 | 192.168.1.2 is registered in the<br>Register Device List.<br>Select <i>192.168.1.2</i> and click<br><b>New</b> . | Edit Device Parameters : 192.168.1.1 NX102-1200       X         Connections       Tag Sets         Unregister Device List       #         #       Product Name         Connections : 0/32 (O : 0, T : 0)       Image: Connections : 0/32 (O : 0, T : 0)                                                                                                    |
| 2 | 192.168.1.2 is registered in the<br>Register Device List.<br>Select <i>192.168.1.2</i> and click<br><b>New</b> . | Edit Device Parameters : 192.168.1.1 NX102-1200       ×         Connections       Tag Sets         Unregister Device List       #         Product Name       Product Name         Register Device List       •         Product Name       192.168.1.1 NX102-1200 Variable         Target Variable       Target Variable                                                                                                    |
| 2 | 192.168.1.2 is registered in the<br>Register Device List.<br>Select <i>192.168.1.2</i> and click<br><b>New</b> . | Edit Device Parameters : 192.168.1.1 NX102-1200       X         Connections       Tag Sets         Unregister Device List       #         #       Product Name         Connections : 0/32 (O : 0, T : 0)       Image: Connections : 0/32 (O : 0, T : 0)         Register Device List       Product Name         Product Name       192.168.1.1 NX102-1200 Variable         Target Variable       Target Variable                                                                                                    |
| 2 | 192.168.1.2 is registered in the<br>Register Device List.<br>Select <i>192.168.1.2</i> and click<br><b>New</b> . | Edit Device Parameters : 192.168.1.1 NX102-1200       X         Connections       Tag Sets         Unregister Device List       #         #       Product Name         Connections : 0/32 (O : 0, T : 0)       •         Register Device List       •         Product Name       192.168.1.1 NX102-1200 Variable         Target Variable       •         192.168.1.2 (#002) AX9       •                                                                                                    |
| 2 | 192.168.1.2 is registered in the<br>Register Device List.<br>Select <i>192.168.1.2</i> and click<br><b>New</b> . | Edit Device Parameters : 192.168.1.1 NX102-1200 X Connections Tag Sets Unregister Device List # Product Name Connections : 0/32 (O : 0, T : 0) Register Device List Product Name 192.168.1.1 NX102-1200 Variable Target Variable 192.168.1.2 (#002) AX9                                                                                                    |
| 2 | 192.168.1.2 is registered in the<br>Register Device List.<br>Select <i>192.168.1.2</i> and click<br><b>New</b> . | Edit Device Parameters : 192.168.1.1 NX102-1200 X Connections Tag Sets Unregister Device List  # Product Name Ocnnections : 0/32 (O : 0, T : 0) Register Device List Product Name 192.168.1.1 NX102-1200 Variable Target Variable 192.168.1.2 (#002) AX9                                                                                                    |
| 2 | 192.168.1.2 is registered in the<br>Register Device List.<br>Select <i>192.168.1.2</i> and click<br><b>New</b> . | Edit Device Parameters : 192.168.1.1 NX102-1200 X Connections Tag Sets Unregister Device List  # Product Name Connections : 0/32 (0 : 0, T : 0) Register Device List Product Name 192.168.1.1 NX102-1200 Variable Target Variable 192.168.1.2 (#002) AX9.                                                                                                    |
| 2 | 192.168.1.2 is registered in the<br>Register Device List.<br>Select <i>192.168.1.2</i> and click<br><b>New</b> . | Edit Device Parameters : 192.168.1.1 NX102-1200 X Connections Tag Sets Unregister Device List # Product Name Connections : 0/32 (0 : 0, T : 0) Register Device List Product Name 192.168.1.1 NX102-1200 Variable Target Variable 192.168.1.2 (#002) AX9                                                                                                    |
| 2 | 192.168.1.2 is registered in the<br>Register Device List.<br>Select <i>192.168.1.2</i> and click<br><b>New</b> . | Edit Device Parameters : 192.168.1.1 NX102-1200       X         Connections       Tag Sets         Unregister Device List       #         Product Name       •         Register Device List       •         Product Name       192.168.1.1 NX102-1200 Variable         Target Variable       •         192.168.1.1 NX102-1200 Variable       Target Variable                                                                                                    |
| 2 | 192.168.1.2 is registered in the<br>Register Device List.<br>Select <i>192.168.1.2</i> and click<br><b>New</b> . | Edit Device Parameters : 192.168.1.1 NX102-1200       X         Connections Tag Sets       Unregister Device List         #       Product Name         Genections : 0/32 (O : 0, T : 0)       Image: Connections : 0/32 (O : 0, T : 0)         Register Device List       Image: Connections : 0/32 (O : 0, T : 0)         Product Name       192.168.1.1 NX102-1200 Variable         Target Variable       Target Variable         Image: Connection : 0/32 (O : 0, T : 0)       Image: Connection : 0/32 (O : 0, T : 0)         Register Device List       Image: Connection : 0/32 (O : 0, T : 0)         Product Name       192.168.1.1 NX102-1200 Variable         Target Variable       Image: Connection : 0/32 (Parameters : 0, 0, 0, 0, 0, 0, 0, 0, 0, 0, 0, 0, 0, |

| 2 | The Edit Connection Dialog    | 192.168.1.2 AX9000TS-U6 Edit Connection X                                                                                                 | 1 |
|---|-------------------------------|----------------------------------------------------------------------------------------------------|---|
| J | Box is displayed.             | It will add a connection configuration to originator device.<br>Please configure the Tag Set each of originator device and target device. |   |
|   | Set the values (listed in the | Connection I/O Type: Exclusive Owner                                                                                                    | , |
|   | following table) in the       | Node Address : 192.168.1.1 Node Address : 192.168.1.2                                                                                     |   |
|   | Connection I/O Type,          | Comment: NX102-1200 Comment: AX9000TS-U6 Input Tag Set: Edit Tag Sets Output Tag Set:                                                     |   |
|   | Originator Device and Target  | EIP002_IN - (328yte)                                                                                                    |   |
|   | Device Fields.                | Connection<br>Type : Point to Point connection                                                                                            |   |
|   |                               | Output Tag Set : Edit Tag Set :                                                                                                    |   |
|   | Click Regist.                 | EIP002_OUT - (328yte)<br>Connection<br>Type :<br>Point to Point connection                                                                |   |
|   |                               | Show Detail Close                                                                                                    |   |

Editing settings for connections

| Setting item        |                 | Setting value             |
|---------------------|-----------------|---------------------------|
| Connection I/O Type |                 | Exclusive Owner           |
| Originator Device   | Input Tag Set   | EIP002_IN-[32 Byte]       |
|                     | Connection Type | Point to Point connection |
|                     | Output Tag Set  | EIP002_OUT-[32 Byte]      |
|                     | Connection Type | Point to Point connection |
| Target Device       | Output Tag Set  | Input_101-[32 Byte]       |
|                     | Input Tag Set   | Output_102-[32 Byte]      |

| 4 | The Edit Connection Dialog      | Begist Close                                                                                                    |   |
|---|---------------------------------|----------------------------------------------------------------------------------------------------|---|
| - | Box is displayed again.         |                                                                                                    |   |
|   | Click Close.                    |                                                                                                    |   |
| 5 | The Edit Device Parameters      | Edit Device Parameters : 192.168.1.1 NX102-1200                                                                                                    | < |
| Ū | Dialog Box is displayed.        | Connections Tag Sets                                                                                                    |   |
|   | Check that the connections set  | #         Product Name                                                                                                    |   |
|   | for 192.168.1.2 are registered. |                                                                                                    |   |
|   | Click <b>OK</b> .               | Connections : 2/32 (0 : 2, T : 0)                                                                                                    |   |
|   |                                 | Register Device List           Product Name         192.168.1.1 NX102-1200 Variable         Taroet Variable                                                                                                    |   |
|   |                                 | Note:         Torrect:         Torrect: <t< th=""><th></th></t<> |   |
|   |                                 | OK Cancel                                                                                                    |   |

- 6 The IP address of Controller (Node 1) is displayed under ABSODEX Driver (Node 2) in the Network Configuration Pane.
  - \*It indicates that the connection settings are completed.

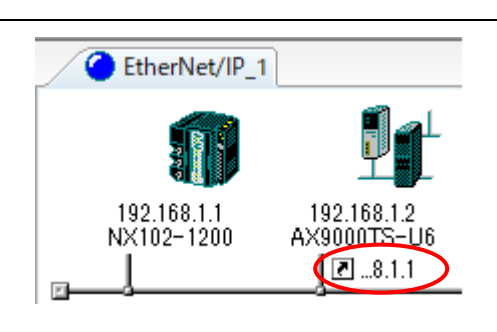

### 7.4.5. Transferring the Tag Data Link Parameters

Transfer the tag data link parameters to the Controller.

| 1 | Right-click Controller (Node 1)<br>in the Network Configuration<br>Pane and select <b>Parameter</b> –<br><b>Download</b> from the menu. | Parameter       Image: Wizard         192.168       Monitor         N×102-1       Reset         Maintenance Information       Image: Save as         Maintenance Information       Upload         Register to other Device       Download |  |
|---|----------------------------------------------------------------------------------------------------|----------------------------------------------------------------------------------------------------|--|
| 2 | The dialog box on the right is displayed. Confirm that there is no problem, and click <b>Yes</b> .                                      | Network Configurator × Downloading parameters to selected devices will start. OK? Yes No                                                                                                    |  |
| 3 | The tag data link parameters<br>are downloaded from Network<br>Configurator to Controller.                                              | Resetting Device ( 192.168.1.1 )                                                                                                    |  |
| 4 | The dialog box on the right is displayed. Check the contents and click <b>OK</b> .                                                      | Network Configurator ×<br>Download of device parameter was completed.<br>OK                                                                                                    |  |

### 7.5. EtherNet/IP Communication Status Check

Confirm that the EtherNet/IP tag data links are performed normally.

### 7.5.1. Checking the Connection Status

Check the EtherNet/IP connection status.

| 1 | Check with LED indicators on<br>Controller that the tag data links are<br>performed normally.                                                                                                    |                                                                                |
|---|----------------------------------------------------------------------------------------------------|--------------------------------------------------------------------------------|
|   | The LED indicators in normal status<br>are as follows:<br>NET RUN: Green lit<br>NET ERR: Not lit<br>LINK/ACT: Yellow flashing<br>(Flashing while packets are<br>being sent and received.)<br>*The NJ-series Controllers also | PORT2 NET RUN<br>NET ERR<br>Built-in EtherNet/IP (Port 2)<br>Status Indicators |
| 2 | Status.<br>Check the LED indicators on                                                                                                    |                                                                                |
|   | ABSODEX Driver.<br>The LED indicators in normal status<br>are as follows:<br>MS: Green lit<br>NS: Green lit                                                                                                    |                                                                                |
| 3 | The normal performance of tag data<br>links can be confirmed with the<br>status information displayed in the<br>Monitor Device Dialog Box of<br>Network Configurator.                                                        | Parameter                                                                      |
|   | Right-click Controller (Node 1) in the Network Configuration Pane and select <i>Monitor</i> .                                                                                                    | 192.168.<br>NX102-1:<br>Maintenance Information                                |

|     | The Monitor Device Dialog Box is                                                                                                    |                                                                                                    |
|-----|----------------------------------------------------------------------------------------------------|----------------------------------------------------------------------------------------------------|
| 4   | displayed                                                                                                    | Monitor Device X                                                                                                    |
|     | Check that the following check                                                                                                    | Status I Status 2 Connection Controller Log Tag Status Ethemet Information                                                                                                    |
|     | boxes are selected on the Status 1                                                                                                    | Com. Controller Error Multiple Switch ON                                                                                                    |
|     | Tab Page                                                                                                    | On-Line                                                                                                    |
|     |                                                                                                    | Data Link Status                                                                                                    |
|     | • All Tag Data Link                                                                                                    | Comparison Error VAII Tag Data Link                                                                                                    |
|     | - Tog Data Link                                                                                                    | Invalid Parameter                                                                                                    |
|     | • Tag Data Link                                                                                                    | Configuration Error Status                                                                                                    |
|     | • Ethemet Link Status                                                                                                    | Ethemet Link Status  Ethemet Config Logical Error  Ethemet Config Logical Error  BOOTP Server Error  I A Status                                                                                                    |
|     | diaplayed as shown on the right                                                                                                    |                                                                                                    |
|     | displayed as shown on the light.                                                                                                    | 002 Number: Nede number                                                                                                    |
|     |                                                                                                    | Rumber: Node number                                                                                                    |
|     | Click Close.                                                                                                    | Blue: Connection normal                                                                                                    |
|     |                                                                                                    |                                                                                                    |
|     |                                                                                                    |                                                                                                    |
|     |                                                                                                    |                                                                                                    |
|     |                                                                                                    |                                                                                                    |
|     |                                                                                                    |                                                                                                    |
|     |                                                                                                    | Close                                                                                                    |
|     |                                                                                                    |                                                                                                    |
| 5   | Select <b>Disconnect</b> from the                                                                                                    | Network Device EDS File Tools Option Help                                                                                                    |
|     | Network Menu.                                                                                                    | Gonnect Ctrl+W                                                                                                    |
|     |                                                                                                    |                                                                                                    |
|     |                                                                                                    | ₽   Disconnect   Ctrl+Q                                                                                                    |
|     |                                                                                                    | Disconnect   Ctrl+Q                                                                                                    |
| 6   | Check that the color of the network                                                                                                    | Disconnect     Ctrl+Q       EtherNet/IP_1                                                                                                    |
| 6   | Check that the color of the network<br>connection icon changes to grey on                                                                                                    | Disconnect     Ctrl+Q                                                                                                    |
| 6   | Check that the color of the network<br>connection icon changes to grey on<br>the <b>EtherNet/IP_1</b> Tab displayed in                                                                                                    | Disconnect     Ctrl+Q                                                                                                    |
| 6   | Check that the color of the network<br>connection icon changes to grey on<br>the <b>EtherNet/IP_1</b> Tab displayed in<br>the Network Configuration Pane.                                                                                                    | EtherNet/IP_1                                                                                                    |
| 6   | Check that the color of the network<br>connection icon changes to grey on<br>the <b>EtherNet/IP_1</b> Tab displayed in<br>the Network Configuration Pane.                                                                                                    | Disconnect     Ctrl+Q                                                                                                    |
| 6   | Check that the color of the network<br>connection icon changes to grey on<br>the <b>EtherNet/IP_1</b> Tab displayed in<br>the Network Configuration Pane.<br>*It indicates that Network<br>Configurator and Controller are                                                                                       | EtherNet/IP_1                                                                                                    |
| 6   | Check that the color of the network<br>connection icon changes to grey on<br>the <b>EtherNet/IP_1</b> Tab displayed in<br>the Network Configuration Pane.<br>*It indicates that Network<br>Configurator and Controller are<br>offline.                                                                           | EtherNet/IP_1                                                                                                    |
| 6   | Check that the color of the network<br>connection icon changes to grey on<br>the <b>EtherNet/IP_1</b> Tab displayed in<br>the Network Configuration Pane.<br>*It indicates that Network<br>Configurator and Controller are<br>offline.<br>Select <i>Exit</i> from the File Menu to                               | File Edit View Network De                                                                                                    |
| 6 7 | Check that the color of the network<br>connection icon changes to grey on<br>the <b>EtherNet/IP_1</b> Tab displayed in<br>the Network Configuration Pane.<br>*It indicates that Network<br>Configurator and Controller are<br>offline.<br>Select <i>Exit</i> from the File Menu to<br>exit Network Configurator. | File     Edit     View     Network     De       Mew     Ctrl+N                                                                                                    |
| 6 7 | Check that the color of the network<br>connection icon changes to grey on<br>the <b>EtherNet/IP_1</b> Tab displayed in<br>the Network Configuration Pane.<br>*It indicates that Network<br>Configurator and Controller are<br>offline.<br>Select <i>Exit</i> from the File Menu to<br>exit Network Configurator. | File     Edit     View     Network     De       New     Ctrl+N       Pisconnect                                                                                                    |
| 6 7 | Check that the color of the network<br>connection icon changes to grey on<br>the <b>EtherNet/IP_1</b> Tab displayed in<br>the Network Configuration Pane.<br>*It indicates that Network<br>Configurator and Controller are<br>offline.<br>Select <i>Exit</i> from the File Menu to<br>exit Network Configurator. | File Edit   Edit View   New Ctrl+N   Open Ctrl+O   Open Ctrl+S                                                                                                    |
| 6   | Check that the color of the network<br>connection icon changes to grey on<br>the <b>EtherNet/IP_1</b> Tab displayed in<br>the Network Configuration Pane.<br>*It indicates that Network<br>Configurator and Controller are<br>offline.<br>Select <i>Exit</i> from the File Menu to<br>exit Network Configurator. | Image: Second condition       Ctrl+Q         Disconnect       Ctrl+Q         Image: Second condition       Ctrl+Q         File       Edit       View       New         Image: New       Ctrl+N         Image: Open       Ctrl+O         Image: Open       Ctrl+S         Save       Ctrl+S         Save As       Ctrl+S                                                                                                    |
| 6   | Check that the color of the network<br>connection icon changes to grey on<br>the <b>EtherNet/IP_1</b> Tab displayed in<br>the Network Configuration Pane.<br>*It indicates that Network<br>Configurator and Controller are<br>offline.<br>Select <i>Exit</i> from the File Menu to<br>exit Network Configurator. | File Edit   Edit View   New Ctrl+Q     New Ctrl+N   Open Ctrl+O   Open Ctrl+S   Save Ctrl+S   Save Ctrl+S   Save Ctrl+S   Save Ctrl+S   Save Ctrl+S                                                                                                    |
| 6   | Check that the color of the network<br>connection icon changes to grey on<br>the <b>EtherNet/IP_1</b> Tab displayed in<br>the Network Configuration Pane.<br>*It indicates that Network<br>Configurator and Controller are<br>offline.<br>Select <i>Exit</i> from the File Menu to<br>exit Network Configurator. | File Edit   Edit View   New Ctrl+N   Open Ctrl+N   Open Ctrl+O   Open Ctrl+S   Save Ctrl+S   Save Save   External Data                                                                                                    |
| 6   | Check that the color of the network<br>connection icon changes to grey on<br>the <b>EtherNet/IP_1</b> Tab displayed in<br>the Network Configuration Pane.<br>*It indicates that Network<br>Configurator and Controller are<br>offline.<br>Select <i>Exit</i> from the File Menu to<br>exit Network Configurator. | File Edit View Network De   New Ctrl+N   Open Ctrl+N   Open Ctrl+S   Save Ctrl+S   Save Ctrl+S   Save Ctrl+S   Save Ctrl+S   Save Ctrl+S   Save Ctrl+S   Save Ctrl+S   Save Ctrl+S   Save Ctrl+S   Save Ctrl+S   Save Ctrl+S   Save Ctrl+S                                                                                                    |
| 6   | Check that the color of the network<br>connection icon changes to grey on<br>the <b>EtherNet/IP_1</b> Tab displayed in<br>the Network Configuration Pane.<br>*It indicates that Network<br>Configurator and Controller are<br>offline.<br>Select <i>Exit</i> from the File Menu to<br>exit Network Configurator. | Image: Second second secon |
| 6   | Check that the color of the network<br>connection icon changes to grey on<br>the EtherNet/IP_1 Tab displayed in<br>the Network Configuration Pane.<br>*It indicates that Network<br>Configurator and Controller are<br>offline.<br>Select <i>Exit</i> from the File Menu to<br>exit Network Configurator.        | File Edit View Network De   Disconnect Ctrl+Q     File Edit View Network De     New Ctrl+N   Demonstration Ctrl+Q   Demonstration Ctrl+S   Save Ctrl+S   Save Ctrl+S                                                                                                    |
| 6   | Check that the color of the network<br>connection icon changes to grey on<br>the <b>EtherNet/IP_1</b> Tab displayed in<br>the Network Configuration Pane.<br>*It indicates that Network<br>Configurator and Controller are<br>offline.<br>Select <i>Exit</i> from the File Menu to<br>exit Network Configurator. | File Edit View Network De   Disconnect Ctrl+Q     EtherNet/IP_1     File Edit   Edit View Network   New Ctrl+N   Open Ctrl+O   Save Ctrl+S   Save As External Data   Report Report   Print Setup Printer   Open this document                                                                                                    |
| 6   | Check that the color of the network<br>connection icon changes to grey on<br>the <b>EtherNet/IP_1</b> Tab displayed in<br>the Network Configuration Pane.<br>*It indicates that Network<br>Configurator and Controller are<br>offline.<br>Select <i>Exit</i> from the File Menu to<br>exit Network Configurator. | File Edit View Network De   Disconnect Ctrl+Q     File Edit View Network     New Ctrl+N   Open Ctrl+O   Save Ctrl+O   Save Ctrl+S   Save As External Data   External Data Report   Print Setup Printer   Open this document Exit                                                                                                    |

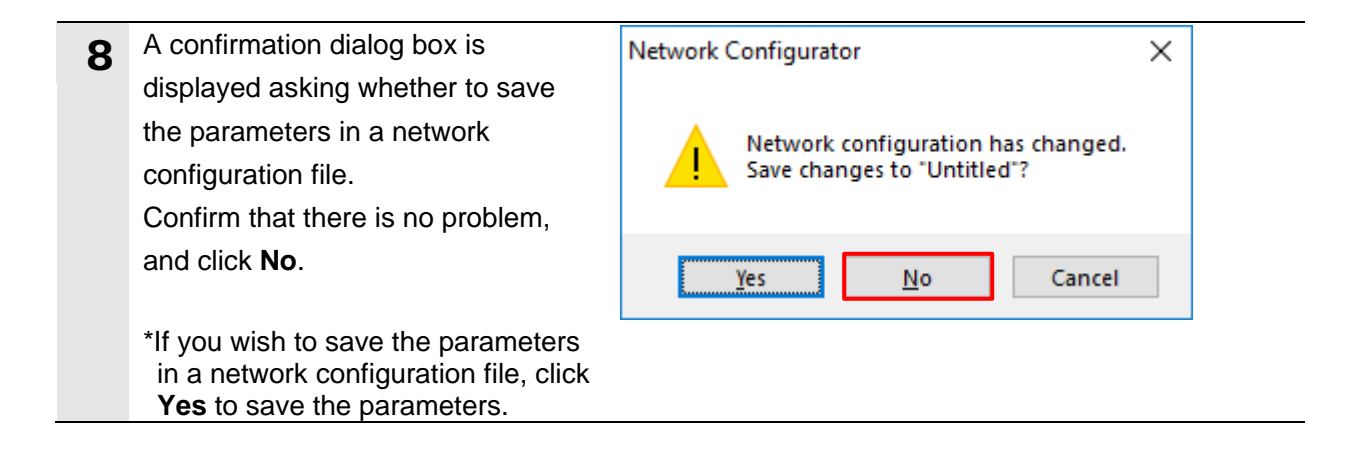

#### 7.5.2. Checking Sent and Received Data

Check that correct data is sent and received.

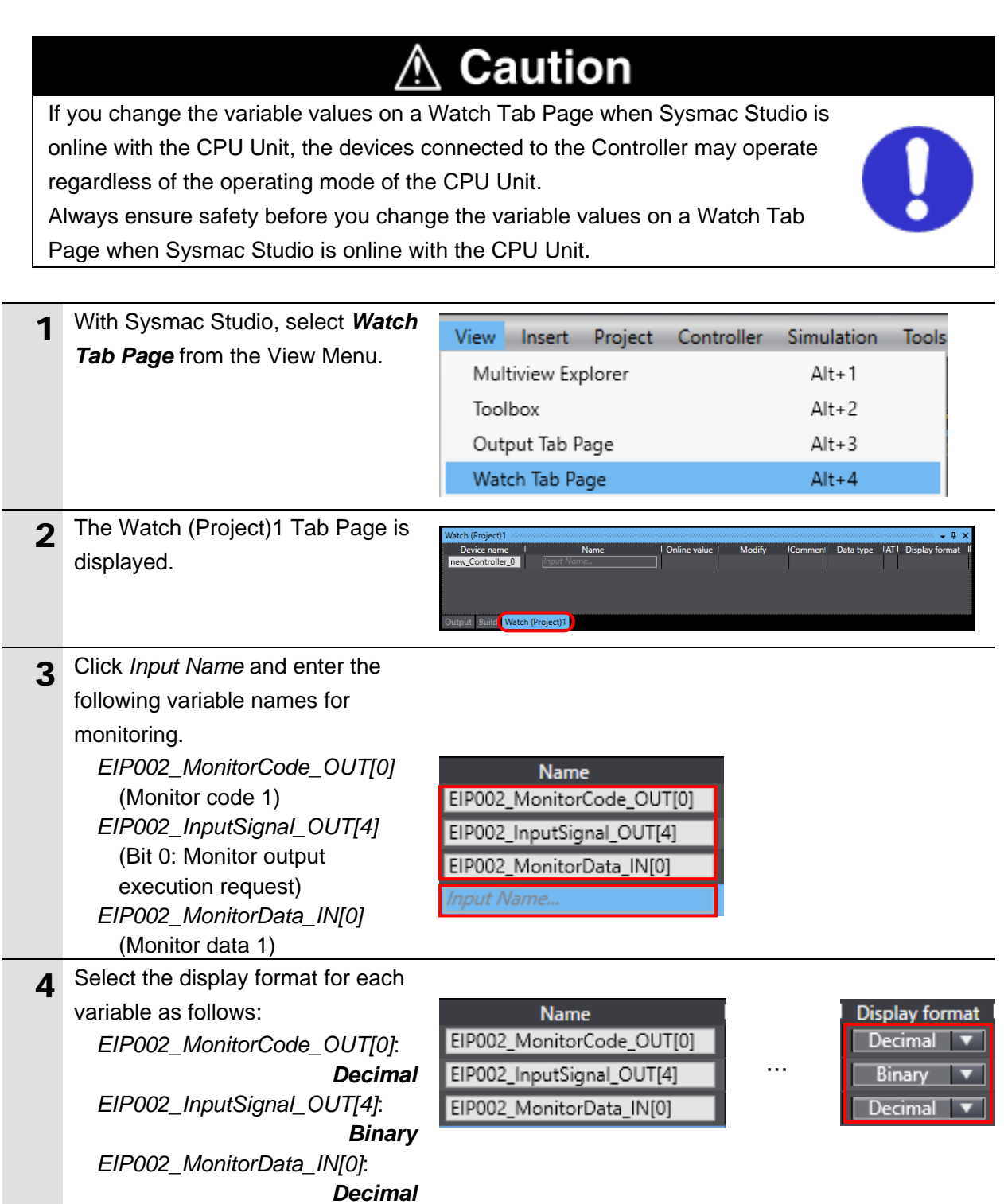

| 5 | Check that the following online         |                                                                               |
|---|-----------------------------------------|-------------------------------------------------------------------------------|
| J | values of the variables are             |                                                                               |
|   | displayed.                              | Name Online value                                                             |
|   | EIP002 MonitorCode OUT[0]:              | EIP002_MonitorCode_OUT[0] 0                                                   |
|   | 0                                       | EIP002 InputSignal OUT[4] 0000 0000                                           |
|   | EIP002_InputSignal_OUT[4]:              | EIP002 MonitorData INI01                                                      |
|   | 0000 0000                               |                                                                               |
|   | EIP002_MonitorData_IN[0]:               |                                                                               |
|   | 0                                       |                                                                               |
| 6 | With AXTools, select the Monitor        |                                                                               |
| • | Tab. The View of the Monitor Tab        |                                                                               |
|   | is displayed. Select <i>Motion</i> from | Home Set luning Edit Monitor                                                  |
|   | the Ribbon Menu.                        | Im I/O signal status display                                                  |
|   |                                         | AxIO AxSpeed AxFFT                                                            |
|   | *If AXTools is not started, refer to    | Function Function Function Tool ABSODEX control                               |
|   | 7.2.2. Parameter Settings to start      | AVA000TITS treal DO Motion (Ctrl+M)                                           |
|   | AX I OOIS, then connect to              | Serial No. Display the menu of the motion mode.                               |
|   |                                         |                                                                               |
| 7 | The Operation order menu Dialog         | Operation order menu – 🗆 🗙                                                    |
|   | Box is displayed.                       | 1 page   2 page   Gain                                                        |
|   | Check the value of Current              | Automatic operation starting Alarm : An emergency stop input<br>has been made |
|   | position (Actuator) in the Present      | Automatic operation stopping                                                  |
|   | operation situation.                    | Select program number Operation mode : Servo off                              |
|   | (450748 pulses in this example)         | Home positioning Current position                                             |
|   |                                         | Servo On-Off (Actuator) : 450748 Pulse                                        |
|   |                                         | (Actuator) : 300.125 Deg                                                      |
|   |                                         | User) : -89924 Pulse                                                          |
|   |                                         | Display of operation situation<br>Position deviation amount 0 Pulse           |
|   |                                         | Close Actuator temperature rise : 1.8 Celsius                                 |
|   | <u> </u>                                |                                                                               |
| 8 | On the watch Tab Page In                | Name   Online value   Modify                                                  |
|   | Sysmac Studio, enter 3 in the           |                                                                               |
|   | Modify Column for                       |                                                                               |
|   | EIP002_MonitorCode_OUT[0].              |                                                                               |
|   |                                         |                                                                               |
|   | The online value of                     | Name   Online value   Modify                                                  |
|   | EIP002_MonitorCode_OUT[0]               | EIP002_MonitorCode_OUT[0] 3 3                                                 |
|   | changes to 3.                           |                                                                               |
|   |                                         |                                                                               |
|   | *For the above mentioned variable       |                                                                               |
|   | (IVIONITOR CODE 1), SET THE CODE        |                                                                               |
|   | selected to be fetched into             |                                                                               |
|   | Monitor data 1.                         |                                                                               |
|   | Here, the code No. 3 is set as an       |                                                                               |
|   | example, which indicates the            |                                                                               |
|   | current position in full rotation       |                                                                               |
|   | (pulse).                                |                                                                               |

| 9  | Enter 0000 0001 in the Modify<br>Column for<br>EIP002_InputSignal_OUT[4].                                                                                                    | EIPO |
|----|----------------------------------------------------------------------------------------------------|------|
|    | *The value of the code No. 3<br>(current position in full rotation<br>(pulse)) that is set in step 8 can be<br>stored by changing bit 0 of the<br>above mentioned variable to 1<br>(monitor output execution request<br>ON). | EIPO |
| 10 | Check that the following online                                                                                                    |      |
|    | value is displayed.                                                                                                    |      |
|    | EIP002_MonitorData_IN[0]                                                                                                    | EIPO |
|    | (Monitor data 1): 450748                                                                                                    | EIPO |
|    | *This indicates that Controller has<br>received 450748 as the current<br>position in full rotation (pulse) of<br>ABSODEX Driver, which is the<br>same as the value checked in<br>step 7.                                     |      |
|    | *The value of the current position<br>in full rotation (pulse) varies<br>depending on ABSODEX Driver<br>used.                                                                                                    |      |

| Name                      | Online value | Modify    |
|---------------------------|--------------|-----------|
| EIP002_MonitorCode_OUT[0] | 3            | 3         |
| EIP002_InputSignal_OUT[4] | 0000 0000    | 0000 0001 |
| Ţ                         |              |           |

| Name                      | Online value | Modify    |
|---------------------------|--------------|-----------|
| EIP002_MonitorCode_OUT[0] | 3            | 3         |
| EIP002_InputSignal_OUT[4] | 0000 0001    | 0000 0001 |

| Name                      | Online value | Modify    |
|---------------------------|--------------|-----------|
| EIP002_MonitorCode_OUT[0] | 3            | 3         |
| EIP002_InputSignal_OUT[4] | 0000 0001    | 0000 0001 |
| EIP002_MonitorData_IN[0]  | 450748       |           |

#### Additional Information

For more information on how to output monitor data using monitor codes, refer to 3.3. *Monitor Code/Command Code* and 3.4.1. *Monitor Code* of the *Instruction Manual ABSODEX AX* Series TS type TH type EtherCAT specification EtherNet/IP specification (SMF-2012-A).

### 8. Initialization Method

The setting procedures in this guide are based on the factory default settings. Some settings may not be applicable unless you use the devices with the factory default settings.

### 8.1. Initializing a Controller

To initialize a Controller, clear all memory of a CPU Unit.

Change the operating mode of Controller to PROGRAM mode and select *Clear All Memory* from the Controller Menu in Sysmac Studio. The Clear All Memory Dialog Box is displayed. Check the contents and click **OK**.

| S Clear All Memory -                                                                                      |                                                                                                    |            | ×         |        |
|----------------------------------------------------------------------------------------------------|----------------------------------------------------------------------------------------------------|------------|-----------|--------|
| Clear All Memory<br>This function initia<br>Confirm the area                                              | alizes the target area of destination Contro<br>to initialize first, and press the OK button.                                                                                                    | oller.     |           |        |
| CPU Unit Name:<br>Model:<br>Area:                                                                         | new_Controller_0<br>NX102-1200<br>User Program<br>User-defined Variables<br>Controller Configurations and Setup<br>Security Information<br>Settings of Operation Authority (initializa<br>NX units on CPU rack | tion at th | ne next o | nline) |
| <ul> <li>Clear event log</li> <li>Clearing the OPC UA server certificate and security profile.</li> </ul> |                                                                                                    |            |           |        |
|                                                                                                    |                                                                                                    | ОК         | C         | ancel  |

### 8.2. Initializing a CKD ABSODEX Driver

For information on how to initialize a CKD ABSODEX Driver, refer to 3-2-1-4 ABSODEX *initialization* of the INSTRUCTION MANUAL ABSODEX AX Tools for Windows<sup>®</sup> Common for TS-Type, TH-Type, MU-Type and XS-Type Drivers (SMF-2005-A).

### 9. Revision History

| Revision<br>code | Date of revision | Description of revision |  |
|------------------|------------------|-------------------------|--|
| 01               | December 2018    | First edition           |  |
|                  |                  |                         |  |
|                  |                  |                         |  |

#### OMRON Corporation Industrial Automation Company

#### Tokyo, JAPAN

#### Contact: www.ia.omron.com

Regional Headquarters OMRON EUROPE B.V. Wegalaan 67-69, 2132 JD Hoofddorp The Netherlands Tel: (31)2356-81-300/Fax: (31)2356-81-388

#### OMRON ASIA PACIFIC PTE. LTD. No. 438A Alexandra Road # 05-05/08 (Lobby 2), Alexandra Technopark, Singapore 119967 Tel: (65) 6835-3011/Fax: (65) 6835-2711

OMRON ELECTRONICS LLC 2895 Greenspoint Parkway, Suite 200 Hoffman Estates, IL 60169 U.S.A Tel: (1) 847-843-7900/Fax: (1) 847-843-7787

#### OMRON (CHINA) CO., LTD. Room 2211, Bank of China Tower, 200 Yin Cheng Zhong Road, PuDong New Area, Shanghai, 200120, China Tel: (86) 21-5037-2222/Fax: (86) 21-5037-2200

#### Authorized Distributor:

© OMRON Corporation 2018 All Rights Reserved. In the interest of product improvement, specifications are subject to change without notice.

Cat. No. P713-E1-01

1218(1218)